# ASUS Live

## **G500TG (Z00YD)** Guia do Usuário

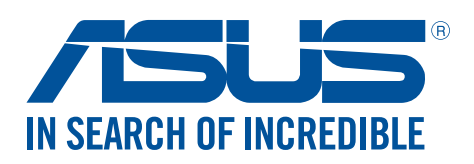

#### BP10490

Abril 2016 Primeira Edição

#### Cuidado e segurança

#### Diretrizes

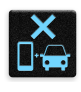

Segurança rodoviária vem em primeiro lugar. É altamente recomendável não usar o dispositivo ao dirigir ou operar qualquer tipo de veículo.

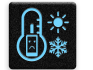

Este dispositivo deve ser apenas usado em ambientes com temperaturas ambiente entre 5°C (41°F) e 35°C (95°F).

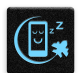

Desligue o dispositivo em áreas restritas onde o uso de dispositivos móveis está proibido. Respeite sempre as regras e regulamentos em áreas restritas, como por exemplo, em uma aeronave, sala de cinema, nos hospitais ou nas proximidades de equipamentos médicos, próximo a gás ou combustível, canteiros de obras, locais de explosão e outras áreas.

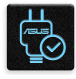

Use apenas cabos e adaptadores AC aprovados pela ASUS para uso com este dispositivo. Consulte o rótulo de classificação na base do seu dispositivo e assegure que seu adaptador de alimentação está em conformidade com esta classificação.

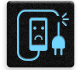

Não use cabos de alimentação danificados, acessórios e outros periféricos com seu dispositivo.

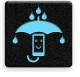

Mantenha o seu dispositivo seco. Não use ou exponha seu dispositivo a líquidos, chuva ou umidade.

| - | 4 | ~ | 4 | 1 |
|---|---|---|---|---|
| ž | s |   | N | 3 |
| ž |   |   | 2 | Ł |
|   | v | š | 2 |   |

Você pode passar o seu dispositivo através das máquinas de raios-x (como as utilizadas em correias transportadoras de segurança de aeroportos), mas não exponha o aparelho a detectores e varinhas magnéticas.

| Y   | Ì |
|-----|---|
|     |   |
| 「上」 |   |
|     |   |

A tela do dispositivo é feita de vidro. Se o vidro for quebrado, pare de usar o dispositivo e não toque nas peças com o vidro quebrado. Envie imediatamente o dispositivo para reparo pela assistência técnica qualificada da ASUS.

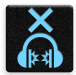

Não escute níveis de volume elevados por longos períodos para evitar possíveis danos à audição.

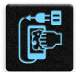

Desconecte a alimentação antes de limpar seu dispositivo. Use somente uma esponja de celulose ou pano de camurça para limpar a tela do dispositivo.

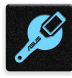

Envie imediatamente o dispositivo para reparo pela assistência técnica qualificada da ASUS.

#### Descarte correto

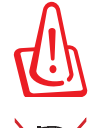

Risco de Explosão se a Bateria for Substituída por um Tipo Incorreto. Descarte de Baterias Usadas de Acordo com as Instruções.

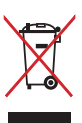

NÃO jogue o ASUS Phone no lixo municipal. Este produto foi reprojetado para possibilitar a reutilização apropriada de peças e a reciclagem. O símbolo de uma lixeira assinalada com um X indica que o produto (equipamentos elétricos, eletrônicos e baterias com células que contém mercúrio) não devem ser colocados no lixo urbano. Verifique os regulamentos locais para o descarte de produtos eletrônicos.

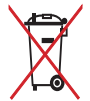

NÃO jogar a bateria no lixo urbano. O símbolo de cesto de lixo com rodas cruzada indica que a bateria não deve ser colocada no lixo urbano.

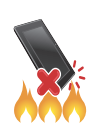

NÃO jogue o ASUS Phone no fogo. NÃO cause curto circuito nos contatos. NÃO desmonte o ASUS Phone.

#### Fórum de Fãs ZenTalk (http://www.asus.com/zentalk/global\_forward.php)

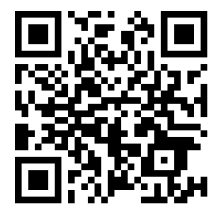

## Sumário

2

3

## 1 Fundamentos

| Bem vindo!                                | 7  |
|-------------------------------------------|----|
| Deixe seu ASUS Phone pronto!              |    |
| Primeiro uso                              | 17 |
| Usando a tela de toque                    | 19 |
| Não há lugar como a Casa                  |    |
| Recursos Iniciais Zen                     | 22 |
| Tela inicial                              |    |
| Configurações rápidas                     | 24 |
| Usando as notificações do sistema         |    |
| Personalizar sua tela Inicial             | 26 |
| Aplicativos & Widgets                     |    |
| Papéis de parede                          |    |
| Estendendo a Tela Inicial                 |    |
| Ajustando a data e hora                   |    |
| Configurando o seu toque e sons de alerta |    |
| Tela de bloqueio                          |    |
| Personalizando sua tela de bloqueio       |    |
| Personalizando os botões de acesso rápido |    |
| Trabalho muito, jogo mais ainda           |    |
| Noverador                                 | 22 |

| Navegador                                   | 32 |
|---------------------------------------------|----|
| Iniciando o aplicativo Navegador            |    |
| Compartilhando uma página                   |    |
| Marcando páginas                            |    |
| Limpando o cache do navegador               |    |
| E-mail                                      | 34 |
| Configurando uma conta de e-mail            |    |
| Adicionando contas de email                 | 35 |
| Configurando uma conta Gmail                | 35 |
| Enviando por email convites para eventos    |    |
| Agenda                                      | 37 |
| Criando eventos                             |    |
| Adicionando uma conta ao calendário         |    |
| Criando de um evento da sua conta           |    |
| Ativando lembretes de alerta para eventos   |    |
| Do It Later (Fazer isto mais tarde)         | 39 |
| Adicionando tarefas a fazer                 |    |
| Classificando tarefas a fazer               |    |
| Colocando em dia minha leitura online agora |    |
| SuperNote                                   | 40 |
| Criar um novo caderno de notas              | 41 |
| Compartilhando um bloco de notas nas nuvens | 41 |
| Compartilhando uma nota nas nuvens          | 41 |

| Gerenciador de Arguivos                          | 42 |
|--------------------------------------------------|----|
| Acessando o armazenamento interno                | 42 |
| Acessando o dispositivo de armazenamento externo | 42 |
| Acessando o armazenamento nas nuvens             | 42 |
| A Nuvem                                          | 43 |
| ASUS WebStorage                                  | 43 |

## 4 Mantendo-se em contato

| Chamada em estilo                |    |
|----------------------------------|----|
| Recurso SIM duplo                | 44 |
| Fazendo chamadas                 | 46 |
| Outras opções de chamada         |    |
| Gerenciando chamadas múltiplas   | 50 |
| Gravação de chamadas             | 50 |
| Gerenciando contatos             | 51 |
| Configurando seu perfil          | 51 |
| Adicionando contatos             | 51 |
| Marcando seus contatos favoritos | 53 |
| Importando contatos              | 53 |
| Redes sociais com seus contatos  | 54 |
| Enviar mensagens e mais          |    |
| Mensagem                         | 54 |
|                                  |    |

#### 5 Diversão e entretenimento

| 5 | 7 |
|---|---|
|   |   |

| Usando o fone de ouvido         | 57 |
|---------------------------------|----|
| Conectado a entrada de áudio    | 57 |
| Música                          |    |
| Iniciando o recurso de música   |    |
| Reprodução de músicas           | 58 |
| Transmissão de música em nuvem  |    |
| Criando uma lista de reprodução | 60 |
|                                 |    |

## 6 Seus momentos preciosos

#### 61

| Capturar momentos                                                     | 61 |
|-----------------------------------------------------------------------|----|
| Iniciando o aplicativo da câmera                                      | 61 |
| Utilizando a Câmera pela primeira vez                                 | 61 |
| Recursos avançados de câmara                                          | 65 |
| Usando o Galeria                                                      | 69 |
| Visualizando arquivos de sua rede social ou de armazenamento em nuvem | 69 |
| Visualizando a localização de foto                                    | 70 |
| Compartilhando arquivos da galeria                                    | 71 |
| Excluindo arquivos da galeria                                         | 71 |
| Editando uma imagem                                                   | 71 |
| Usando MiniMovie                                                      | 73 |
|                                                                       |    |

#### 7 Fique conectado

| _ |   |
|---|---|
|   | 4 |
|   |   |

|        | rique conectado                       | /4                                |
|--------|---------------------------------------|-----------------------------------|
|        | Rede móvel                            | 74                                |
|        | Ativando a rede móvel                 | 74                                |
|        | Wi-Fi                                 |                                   |
|        | Ativando wi-fi                        | 74                                |
|        | Conectando uma rede wi-fi             |                                   |
|        | Desativando wi-fi                     |                                   |
|        | Bluetooth <sup>®</sup>                |                                   |
|        | Ativando Bluetooth <sup>®</sup>       |                                   |
|        | Emparelhando seu ASUS Phone com um d  | Ispositivo Bluetooth <sup>®</sup> |
|        | Desempareinando seu ASUS Phone de um  |                                   |
|        | Dopto do acosso Wi Ei                 | //<br>77                          |
|        | Tethering Bluetooth                   |                                   |
| 8      | Viagens e Manas                       | 79                                |
| •      | Mataanalania                          | 70                                |
|        | Meteorologia                          |                                   |
|        | Tola inicial do clima                 |                                   |
|        | Relágio                               |                                   |
|        | Fuso horário mundial                  | 81                                |
|        | Despertador                           |                                   |
|        | Cronômetro                            |                                   |
|        | Temporizador                          |                                   |
| 9      | ZenLink                               | 84                                |
|        | Conhecendo o ZenLink                  | 84                                |
|        | Compartilhar link                     |                                   |
|        | Remote Link                           |                                   |
| 10     | Zen em todo lugar                     | 88                                |
|        | Ferramentas Especiais Zen             | 88                                |
|        | l anterna                             | 88                                |
|        | Calculadora                           |                                   |
| 11     | Mantenha o seu Zen                    | 91                                |
|        | Mantendo o seu dispositivo atualizado | 01                                |
|        | Atualizando seu sistema               | 91                                |
|        | Armazenamento                         | 91                                |
|        | Backup e redefinir                    |                                   |
|        | Protegendo seu ASUS Phone             |                                   |
| ^ به ≙ | ndico                                 | 05                                |
| мре    | nuice                                 | כצ                                |
|        | Avisos                                |                                   |

## **Fundamentos**

1

### **Bem vindo!**

Explorar a simplicidade intuitiva do ASUS Zen UI!

ASUS Zen UI é uma interface intuitiva charmosa e exclusivamente para ASUS Phones. Ele oferece a você aplicativos especiais, que são integrados ou com outros aplicativos, para atender às suas necessidades individuais únicas e facilitar a sua vida, deixando você se divertir com seu ASUS Phone.

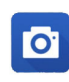

#### Camera (Câmera)

Com a tecnologia PixelMaster, capture aqueles momentos preciosos em fotos e vídeos nítidos e de alta qualidade.

| 5 | V | 2 | I  |
|---|---|---|----|
|   |   |   | IJ |

#### Do It Later

Procure e aja em conformidade em relação aos seus e-mails importantes, mensagens de SMS, sites interessantes ou outras tarefas importantes quando for mais conveniente para você fazê-lo.

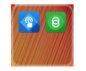

#### <u>ZenLink</u>

Obtenha o máximo de produtividade do ZenLink, que dispõe de conexão remota, Share Link. Use qualquer um desses aplicativos para se conectar com outros dispositivos para compartilhar e receber arquivos.

**OBSERVAÇÃO:** A disponibilidade dos aplicativos ZenLink variam de acordo com modelos de ASUS Phone.

**OBSERVAÇÃO:** A disponibilidade de aplicativos ASUS Zen UI variam por região e modelo do ASUS Phone. Toque em **E E n**a tela inicial para verificar os aplicativos disponíveis em seu ASUS Phone.

#### **Deixe seu ASUS Phone pronto!**

#### Peças e recursos

Pegue seu dispositivo e coloque-o em funcionamento em um instante.

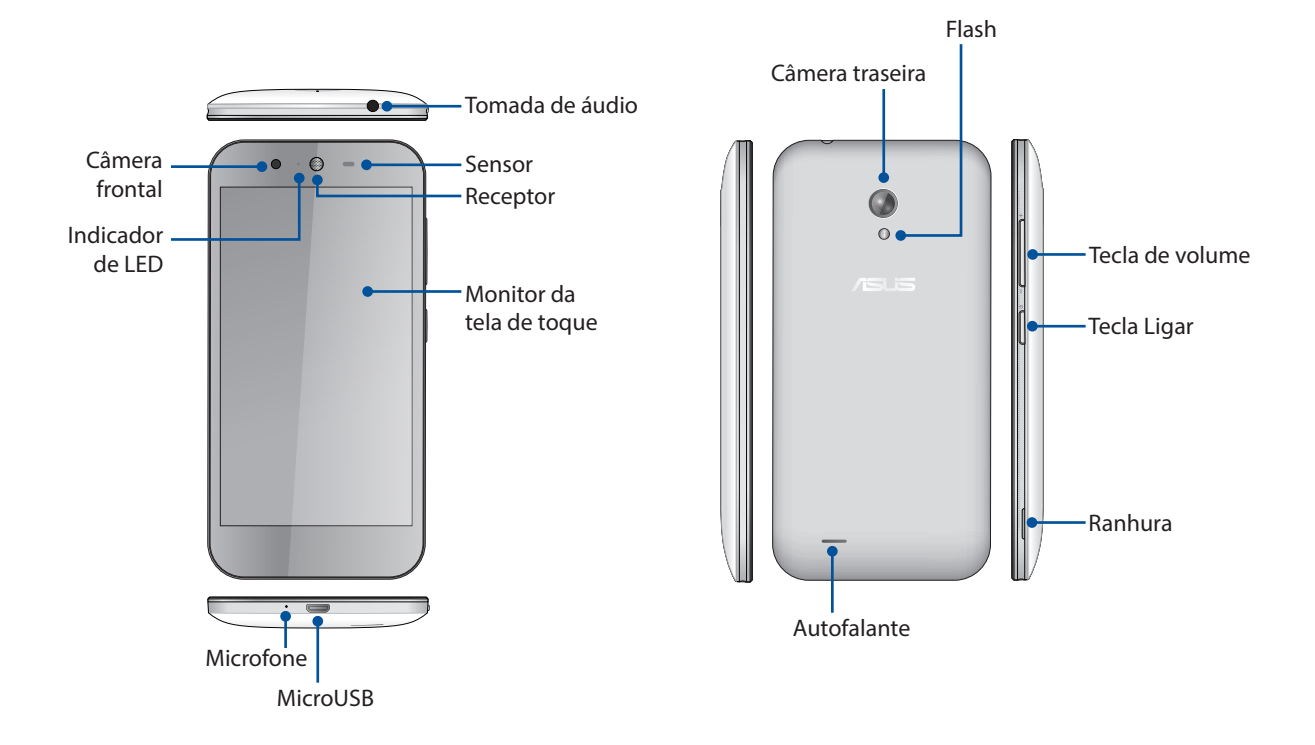

#### NOTAS:

- Retire a tampa traseira para exibir o dual micro SIM e os slots para cartões microSD.
- Os slots do cartão micro SIM suporta bandas de rede WCDMA e GSM/EDGE.
- O slot de cartão microSD suporta formatos de cartão microSD e microSDHC.

#### **IMPORTANTE!**

- Não recomendamos o uso de um protetor de tela, pois ele pode interferir com o sensor de proximidade. Se você quiser usar um protetor de tela, verifique se ele não bloqueia o sensor de proximidade.
- Mantenha o dispositivo, em especial a tela sensível ao toque, secos o tempo todo. Água ou outros líquidos podem causar mau funcionamento à tela sensível ao toque.
- Certifique-se que a tampa do compartimento de cartão Micro-SIM/de memória está sempre fechada quando estiver operando ou transportando o dispositivo.

#### Instalando um cartão micro-SIM

Um cartão de módulo de identidade de micro-assinante (micro-SIM) armazena informações, tal como seu número de telefone celular, contatos, mensagens e outro dados que dão você acesso a uma rede móvel.

Seu ASUS Phone vem com dois slots para cartão micro-SIM que permitem configurar e usar dois serviços de rede móvel sem ter que carregar dois dispositivos móveis ao mesmo tempo.

#### CUIDADO:

- Este dispositivo é projetado para uso com um cartão móvel micro-SIM aproado pela operadora apenas.
- Não recomendamos o uso de cartões SIM aparados no slot de cartão de micro-SIM.
- Desligue seu dispositivo antes de inserir um cartão micro-SIM.
- Tome cuidado extra ao lidar com um cartão micro-SIM. A ASUS não é responsável por nenhuma perda de dados ou danos incorridos ao seu cartão micro-SIM.
- Não insira um cartão de memória no slot de cartão micro-SIM! Se um cartão de memória for inserido no slot micro-SIM, envie seu dispositivo a um pessoal de serviço qualificado ASUS.

Para instalar um cartão micro-SIM:

- 1. Desligue seu dispositivo.
- 2. Localize a ranhura no canto inferior direito do seu ASUS Phone.

CUIDADO! Tenha cuidado quando você forçar a abertura da tampa.

3. Retirar a tampa solta, retire a tampa traseira.

**CUIDADO!** Tenha cuidado quando você forçar a abertura da tampa.

#### AVISO!

- NÃO use ferramentas como chaves de fenda para remover a tampa traseira.
- NÃO erga a porta micro USB
- 4. Remova a bateria.

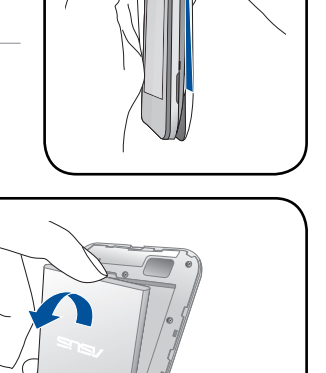

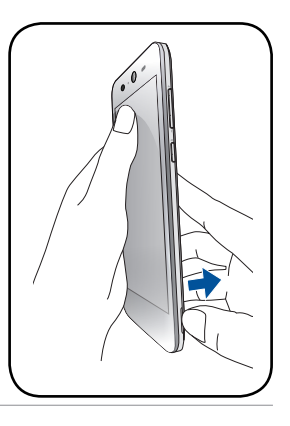

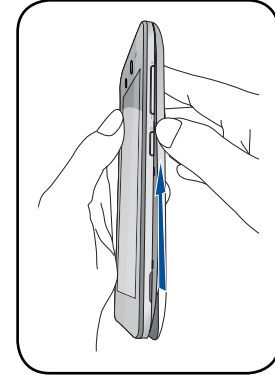

5. Insira o cartão micro SIM em um dos slots, então coloque a tampa traseira de volta no lugar.

**IMPORTANTE!**Use apenas um cartão SIM micro em seu ASUS Phone. Um cartão SIM aparado pode não encaixar corretamente e pode não ser detectado pelo seu ASUS Phone.

**OBS.:** Ambos os slots para cartão micro SIM suportam bandas de rede 2G/3G.

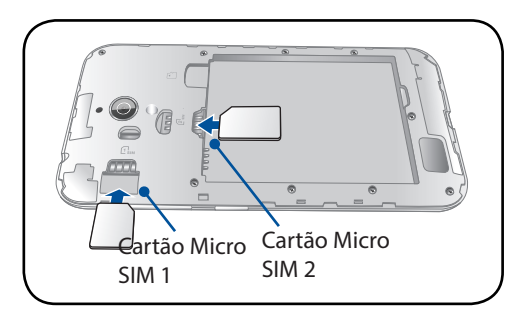

#### Removendo um cartão micro-SIM

**CUIDADO:** ome cuidado extra ao lidar com um cartão micro-SIM. A ASUS não é responsável por nenhuma perda de dados ou danos incorridos ao seu cartão micro-SIM.

Para remover um cartão micro-SIM:

- 1. Desligue seu dispositivo.
- 2. Localize a ranhura no canto inferior direito do seu ASUS Phone.

CUIDADO! Tenha cuidado quando você forçar a abertura da tampa.

3. Retirar a tampa solta, retire a tampa traseira.

CUIDADO! Tenha cuidado quando você forçar a abertura da tampa.

#### AVISO!

- **NÃO** use ferramentas como chaves de fenda para remover a tampa traseira.
- NÃO erga a porta micro USB
- 4. Remova a bateria.

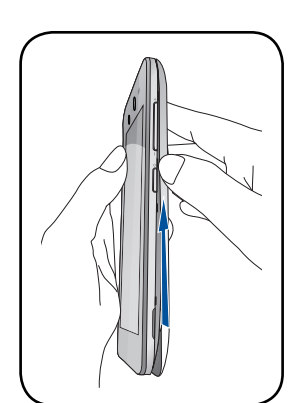

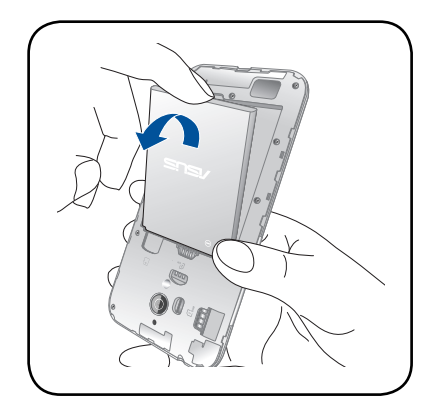

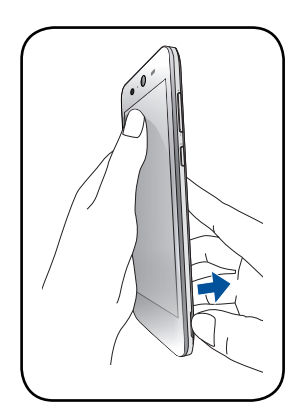

- 5. Remova o cartão micro-SIM do slot para cartão micro-SIM.
- 6. Coloque a tampa traseira de volta no lugar.

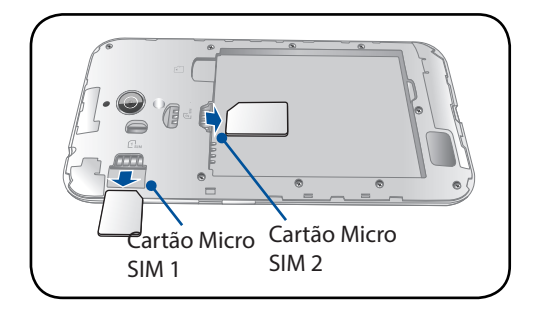

#### Instalando um cartão de memória

Seu ASUS Phone suporta um cartão microSD™, microSDHC™ e cartão de memória com até 64 GB de capacidade.

**OBSERVAÇÃO:** Alguns cartões de memória podem não ser compatíveis com o seu ASUS Phone. Certifique-se de que você usa apenas cartões de memória compatíveis para evitar a perda de dados, danos ao seu dispositivo ou cartão de memória ou ambos.

#### CUIDADO!

- Tenha cuidado extra ao usar um cartão de memória. A ASUS não é responsável por nenhuma perda de dados ou danos incorridos ao seu cartão de memória.
- Não insira um cartão micro-SIM no slot de cartão de memória! Se um cartão micro-SIM for inserido no slot e cartão de memória, envie seu dispositivo a um pessoal de serviço qualificado ASUS.

Para instalar um cartão de memória:

- 1. Desligue seu dispositivo.
- 2. Localize a ranhura no canto inferior direito do seu ASUS Phone.

CUIDADO! Tenha cuidado quando você forçar a abertura da tampa.

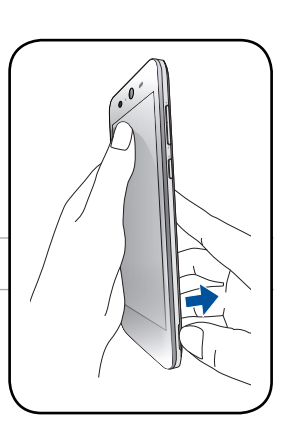

3. Retirar a tampa solta, retire a tampa traseira.

**CUIDADO!** Tenha cuidado quando você forçar a abertura da tampa.

#### AVISO!

- NÃO use ferramentas como chaves de fenda para remover a tampa traseira.
- NÃO erga a porta micro USB

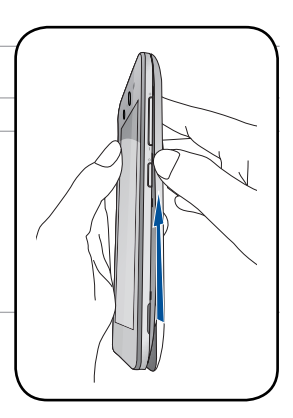

4. Remova a bateria.

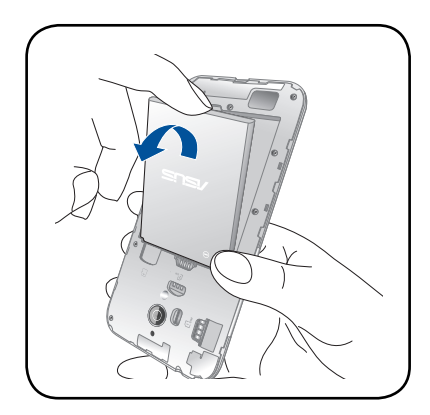

- 5. Insira o cartão microSD no slot do cartão microSD..
- 6. Coloque a tampa traseira de volta no lugar.

**CUIDADO:** Não utilize ferramentas afiadas ou solvente no seu dispositivo para evitar arranhões.

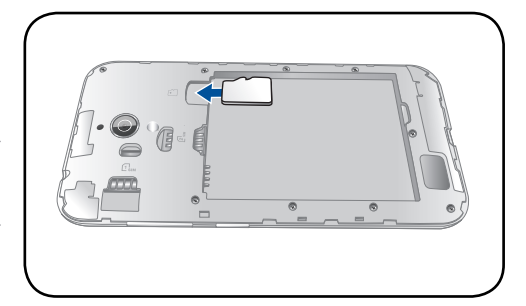

#### Removendo o cartão de memória

#### CUIDADO!

- Tome cuidado extra ao usar um cartão de memória. A ASUS não é responsável por nenhuma perda de dados ou danos incorridos ao seu cartão de memória.
- Retire o cartão de memória corretamente para removê-lo com segurança do dispositivo. Para ejetar o cartão de memória, vá para a Página inicial > Todos os aplicativos > Configurações > Armazenamento > Desmontar armazenamento externo.

Para Remover um cartão de memória:

- 1. Desligue seu dispositivo.
- 2. Localize a ranhura no canto inferior direito do seu ASUS Phone.

**CUIDADO!** Tenha cuidado quando você forçar a abertura da tampa.

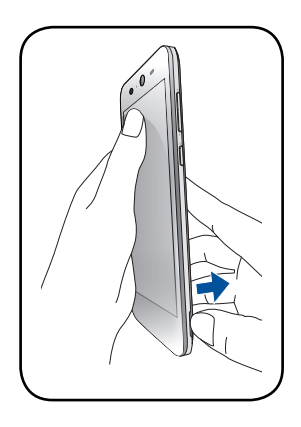

3. Retirar a tampa solta, retire a tampa traseira.

CUIDADO! Tenha cuidado quando você forçar a abertura da tampa.

#### AVISO!

- **NÃO** use ferramentas como chaves de fenda para remover a tampa traseira.
- NÃO erga a porta micro USB
- 4. Remova a bateria.

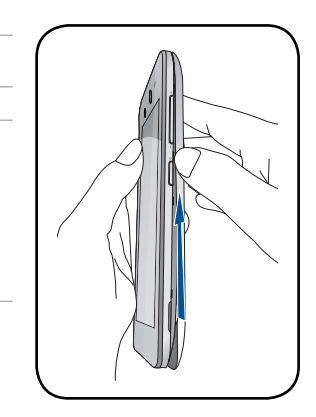

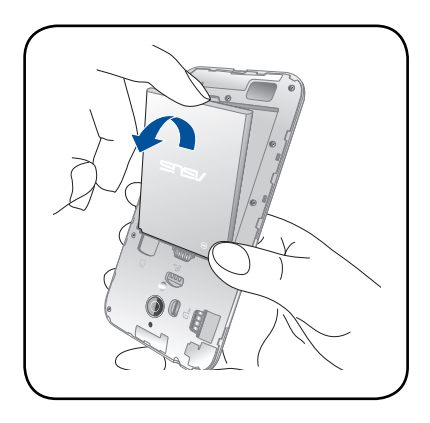

- 5. Remova o cartão microSIM do slot para cartão microSIM.
- 6. Coloque a tampa traseira de volta no lugar.

**CUIDADO:** Não utilize ferramentas afiadas ou solvente no seu dispositivo para evitar arranhões.

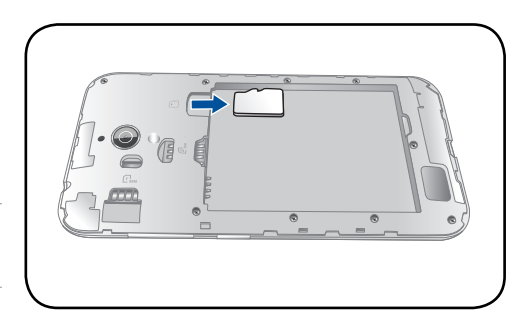

#### Carregando seu ASUS Phone

O ASUS Phone vem parcialmente carregado, mas é necessário carregá-lo completamente antes de usá-lo pela primeira vez. Leia os seguintes avisos e advertências importantes antes de carregar o seu dispositivo.

#### **IMPORTANTE!**

- Use apenas o adaptador de alimentação e cabo micro-USB integrados para carregar o seu ASUS Phone. Usar um adaptador e cabo de alimentação diferentes pode danificar seu dispositivo.
- Retire a película protetora do adaptador de alimentação e cabo micro-USB antes de utilizá-lo com o seu dispositivo.
- Certifique-se de conectar o adaptador de alimentação em uma tomada de parede compatível. Você pode conectar o adaptador de alimentação em qualquer tomada compatível de 100~240 V.
- A voltagem de saída do adaptador é DC +5.2V=1A, 5W.
- Ao usar seu ASUS Phone enquanto plugado em uma tomada, a tomada aterrada deve estar perto da unidade e facilmente acessível.
- Para economizar consumo de alimentação, desligue o adaptador de alimentação da tomada quando não estiver em uso.
- Não coloque objetos em cima do seu ASUS Phone.

#### CUIDADO!

- Durante o carregamento, o ASUS Phone pode ficar quente. Isso é normal, no entanto, se o seu dispositivo se torna excepcionalmente quente, desligar o cabo micro-USB do seu dispositivo e envie o dispositivo, incluindo o cabo e adaptador de alimentação para um técnico qualificado da ASUS.
- Para evitar qualquer dano ao seu ASUS Phone, adaptador CA ou cabo micro-USB. Certifique-se de que o cabo micro-USB, adaptador CA e o dispositivo estão conectados corretamente antes do carregamento.

Para carregar seu ASUS Phone:

- 1. Conecte o cabo micro USB ao adaptador de energia.
- 2. Conecte o adaptador de alimentação em uma tomada elétrica aterrada.
- 3. Plugue o conector micro USB em seu ASUS Phone.

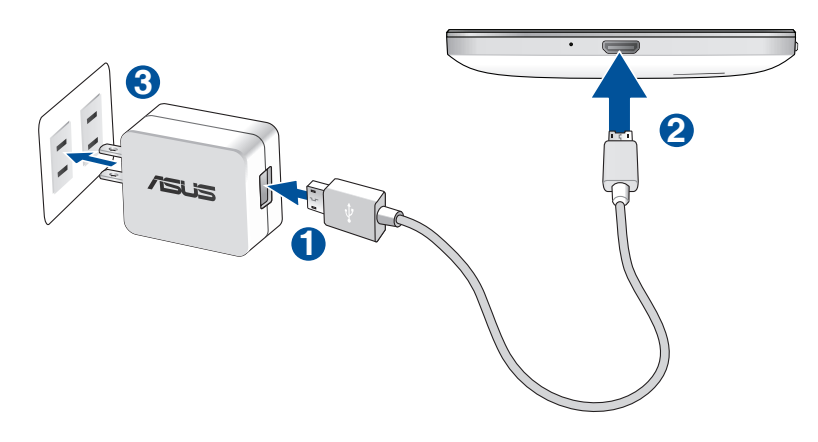

#### **IMPORTANTE!**

- Ao usar seu ASUS Phone enquanto plugado em uma tomada, a tomada aterrada deve estar perto da unidade e facilmente acessível.
- Ao carregar seu ASUS Phone através do seu computador, certifique-se de conectar o cabo micro USB à porta USB 2.0 / USB 3.0 do seu computador.
- Evite carregar o ASUS Phone em um ambiente com temperatura acima de 35°C (95°F).
- Carregue o ASUS Phone por oito (8) horas antes de usá-lo no modo bateria pela primeira vez.
- O estado de recarga da bateria é indicado pelos seguintes ícones:

#### Baixo Não carregado Carregando Cheio

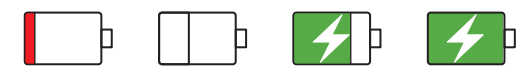

#### NOTAS:

- Use apenas o adaptador de energia que veio com o dispositivo. Usar um adaptador diferente pode danificar o dispositivo.
- Usar o adaptador de energia integrado e o cabo de sinal para conectar o seu ASUS Phone a uma tomada é a melhor maneira de carregar o ASUS Phone.
- A faixa de tensão de entrada entre a tomada e este adaptador é AC 100V-240V. A tensão de saída do adaptador de energia é DC5.2V=1A.
- 4. Quando totalmente carregado, desconecte o cabo USB do seu ASUS Phone primeiro antes de desligar o adaptador de alimentação da tomada.

#### **OBSERVAÇÕES:**

- Você pode usar o dispositivo durante o carregamento, mas pode demorar mais para carregar completamente o dispositivo.
- Carregar por uma porta USB de um computador pode levar mais tempo para completar.
- Se o seu computador não fornece alimentação suficiente para carregar através da porta USB, carregue o seu ASUS Phone usando o adaptador de alimentação conectado em uma tomada de parede.

#### Ligando ou desligando seu ASUS Phone

#### Ligando seu dispositivo

Para ligar seu dispositivo, pressione por alguns segundos o botão ligar/desligar até o dispositivo começar a funcionar.

#### Desligando seu dispositivo

Para desligar seu dispositivo:

- 1. Se a tela estiver desligada, pressione o botão ligar/desligar para ligar o computador. Se a tela estiver bloqueada, desbloqueie a tela do dispositivo.
- 2. Pressione por alguns segundos o botão ligar/desligar e quando solicitado, toque em **Desligar** e em seguida toque em **OK**.

#### Modo de hibernação

Para colocar o dispositivo em modo de hibernação, pressione uma vez o botão ligar/desligar até que a tela se apague.

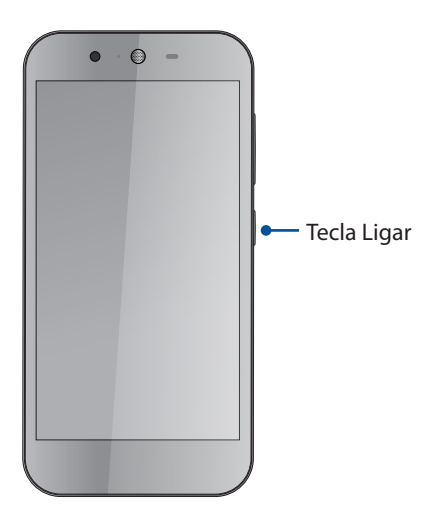

#### Primeiro uso

Ao liga seu ASUS Phone pela primeira vez, o Assistente de Configuração o guiará através do processo de configuração. Siga as instruções apresentadas na tela para selecionar seu idioma, o métodos de entrada, a configuração da rede móvel e acesso wi-fi, sincronizar contas e configurar o serviço de localização.

Use a conta Google ou ASUS para configurar o dispositivo e se ainda não tiver uma conta Google ou ASUS, crie uma conta.

#### Conta Google

- Organizar e ver todas suas informações de qualquer lugar.
- Fazer backup automaticamente de todos os seus dados.
- Utilizar os serviços do Google da forma mais conveniente em qualquer lugar.

#### **Conta ASUS**

Ter uma conta ASUS permite que você desfrute das seguintes vantagens:

- Serviço de suporte personalizado ASUS e extensão de garantia para produtos registrados.
- 5 GB de espaço de armazenamento em nuvem grátis.
- Receber as ultimas atulizações de firmware e informações de novos dispositivos ASUS.

#### Dicas para conservação de alimentação da bateria

A carga da bateria é a vida útil do seu ASUS Phone. Aqui estão algumas dicas para economia de alimentação da bateria que ajudam a preservar a bateria de seu ASUS Phone.

- Feche todos os aplicativos que não estão em uso.
- Quando não estiver em uso, pressione o botão ligar/desligar para colocar o aparelho em modo de hibernação.
- Diminuir o brilho do monitor.
- Manter o volume do alto-falante em um nível baixo.
- Desativar o recurso wi-fi.
- Desativar o recurso de bluetooth.
- Desativar o recurso de auto-rotação de tela.
- Desativar todos os recursos de sincronização automática no seu dispositivo.

## Usando a tela de toque

Use esses gestos na tela sensível ao toque para abrir aplicativos, acessar alguns locais, e navegar no seu ASUS Phone.

#### Abrindo de aplicativos ou selecionando itens

Faça qualquer dos seguintes:

- Para abrir um aplicativo, basta tocar nele.
- Para selecionar um item, como no app File Manager (Gerenciador de Arquivos), basta tocar nele.

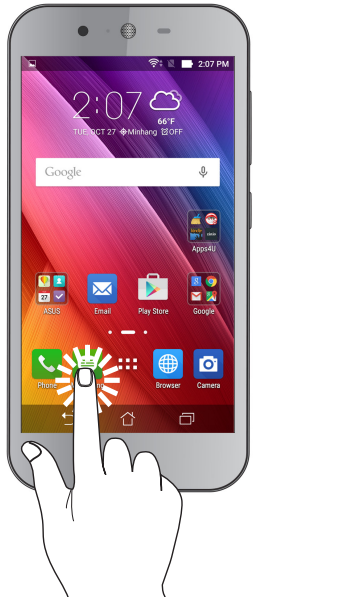

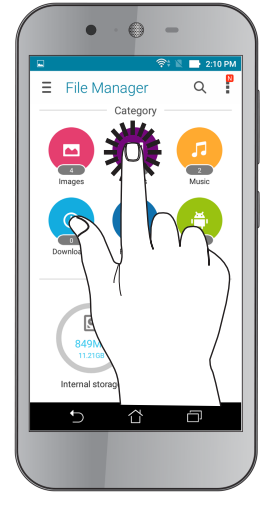

#### Mover ou excluir itens

Faça qualquer dos seguintes:

- Para mover um aplicativo ou widget, toque e segure e o arraste até o local onde você quer que ele fique.
- Para excluir um aplicativo ou widget da tela inicial, toque e segure e o arraste até **Remove** (**Remover**).

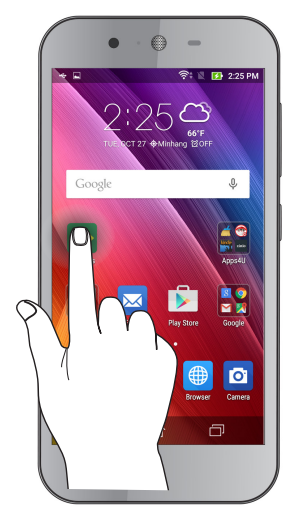

#### Movendo por páginas ou telas

Faça qualquer dos seguintes:

- Passe seu dedo para a esquerda ou para a direita para alternar entre as telas ou para folhear uma Gallery (Galeria) de imagens.
- Role o dedo para cima ou para baixo para percorrer as páginas da web ou lista de itens.

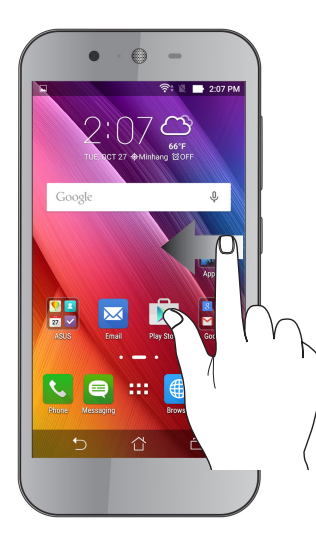

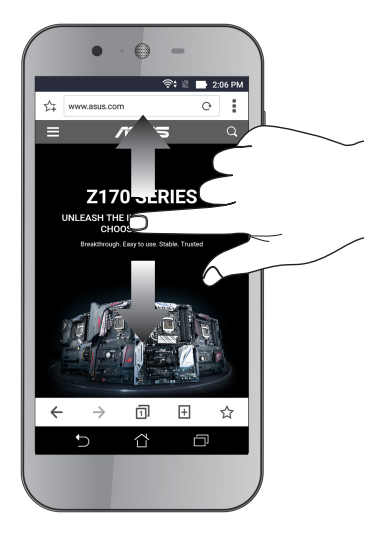

#### Ampliando zoom

Afaste seus dois dedos no painel sensível ao toque para mais zoom em uma imagem na Gallery (Galeria) ou Maps (Mapas) ou aumente o zoom em uma página da web.

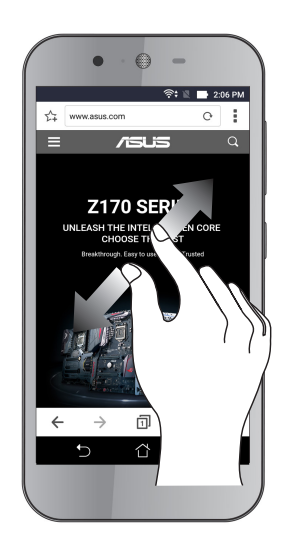

#### Reduzindo zoom

Junte seus dois dedos no painel sensível ao toque para menos zoom em uma imagem na Gallery (Galeria) ou Maps (Mapas) ou dominua o zoom em uma página da web.

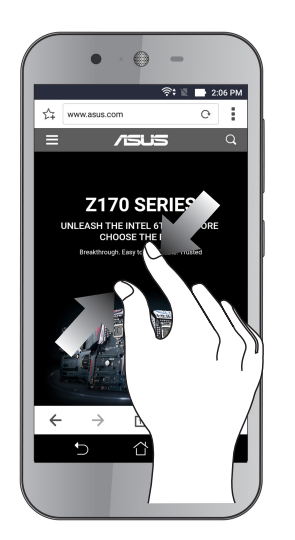

**NOTA:** Você pode não ser capaz de aumentar / diminuir o zoom de algumas páginas da web pois essas páginas podem ter sido projetadas especificamente para caber na tela móvel.

## Não há lugar como a Casa

# 2

## **Recursos Iniciais Zen**

## Tela inicial

Receba lembretes de eventos importantes, atualizações de aplicativo e do sistema, as previsões meteorológicas e mensagens de texto de pessoas que são realmente importantes para você, direto da sua tela inicial.

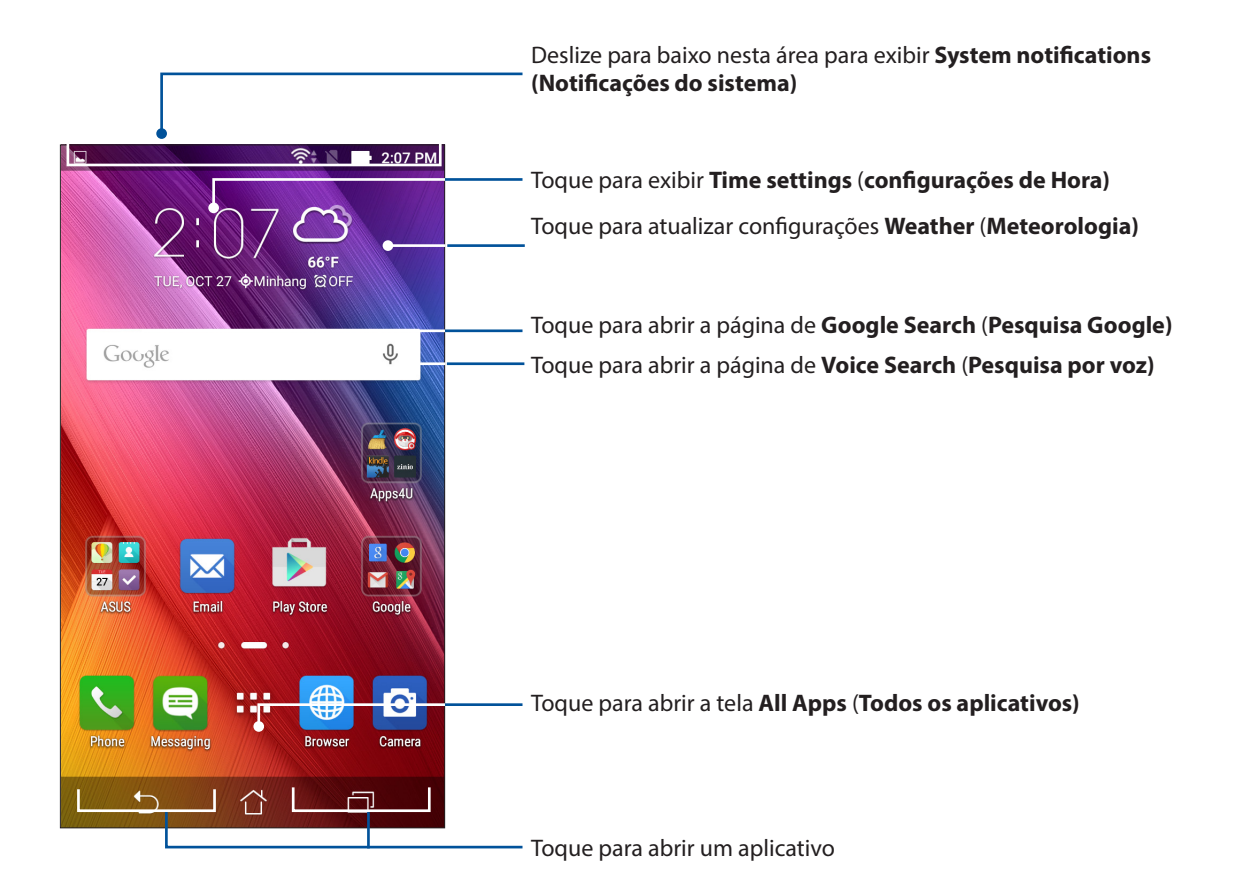

Deslize a tela inicial à esquerda ou à direita para exibir a tela inicial estendida.

OBSERVAÇÃO: Para adicionar mais páginas à sua tela inicial, veja Tela Inicial expandida.

## Entendendo os ícones

Estes ícones são mostrados na barra de status e fornecem orientação sobre o status atual do seu ASUS Phone.

| ıII        | <b>Rede móvel</b><br>Mostra a força do sinal de sua rede móvel.                                                       |
|------------|----------------------------------------------------------------------------------------------------|
| 1          | <b>Cartão Micro SIM 1</b><br>Mostra que um cartão micro SIM está inserido no slot 1 para cartão micro SIM.            |
| 2          | <b>Cartão Micro SIM 2</b><br>Mostra que um cartão micro SIM está inserido no slot 2 para cartão micro SIM.            |
|            | <b>OBSERVAÇÃO:</b> Se o ícone do cartão SIM é exibido em verde, isso indica que ele é definido como a rede preferida. |
|            | <b>Mensagens</b><br>Mostra que você tem uma mensagem não lida.                                                        |
| ((r.       | <b>Wi-Fi</b><br>Este ícone mostra a força do sinal de sua conexão wi-fi.                                              |
| *          | <b>Bluetooth</b><br>Mostra se o Bluetooth está ligado.                                                                |
| G          | <b>Autossincronismo</b><br>Mostra se o autossincronismo está ativado.                                                 |
| <b>F</b>   | <b>Vida da bateria</b><br>Este ícone mostra o status da bateria do seu ASUS Phone.                                    |
|            | <b>Cartão microSD</b><br>Este ícone mostra que um cartão microSD está inserido em seu ASUS Phone.                     |
|            | <b>Capturas de tela</b><br>Este ícone indica que você tirou instantâneos do seu ASUS Phone.                           |
| X          | <b>Modo avião</b><br>Este ícone indica que o seu ASUS Phone está no modo avião.                                       |
| $\bigcirc$ | <b>Ponto de acesso Wi-Fi</b><br>Este ícone indica qual ponto de acesso wi-fi do seu ASUS Phone está ativado.          |
| 1          | <b>Modo mudo</b><br>Este ícone indica que o modo Silencioso está ativado.                                             |
| 101        | <b>Modo vibração</b><br>Mostra que o modo Vibrar está ativado.                                                        |
| Ţ          | <b>Status de download</b><br>Este ícone indica o status de download de um aplicativo ou arquivo.                      |

## Configurações rápidas

O painel de notificações de configurações rápidas oferece acesso de um toque para alguns dos recursos e programas do seu ASUS Phone. Cada um desses recursos é representado por um botão.

Para iniciar o painel de configurações rápidas , deslize para baixo duas vezes a partir da parte superior da sua tela.

**OBSERVAÇÃO:** Um botão azul indica que o recurso está ativado no momento enquanto um botão cinza indica uma recurso desabilitado. Os botões verdes se referem a utilidades individuais que você pode acessar rapidamente através do Painel de Notificações de Configurações Rápidas.

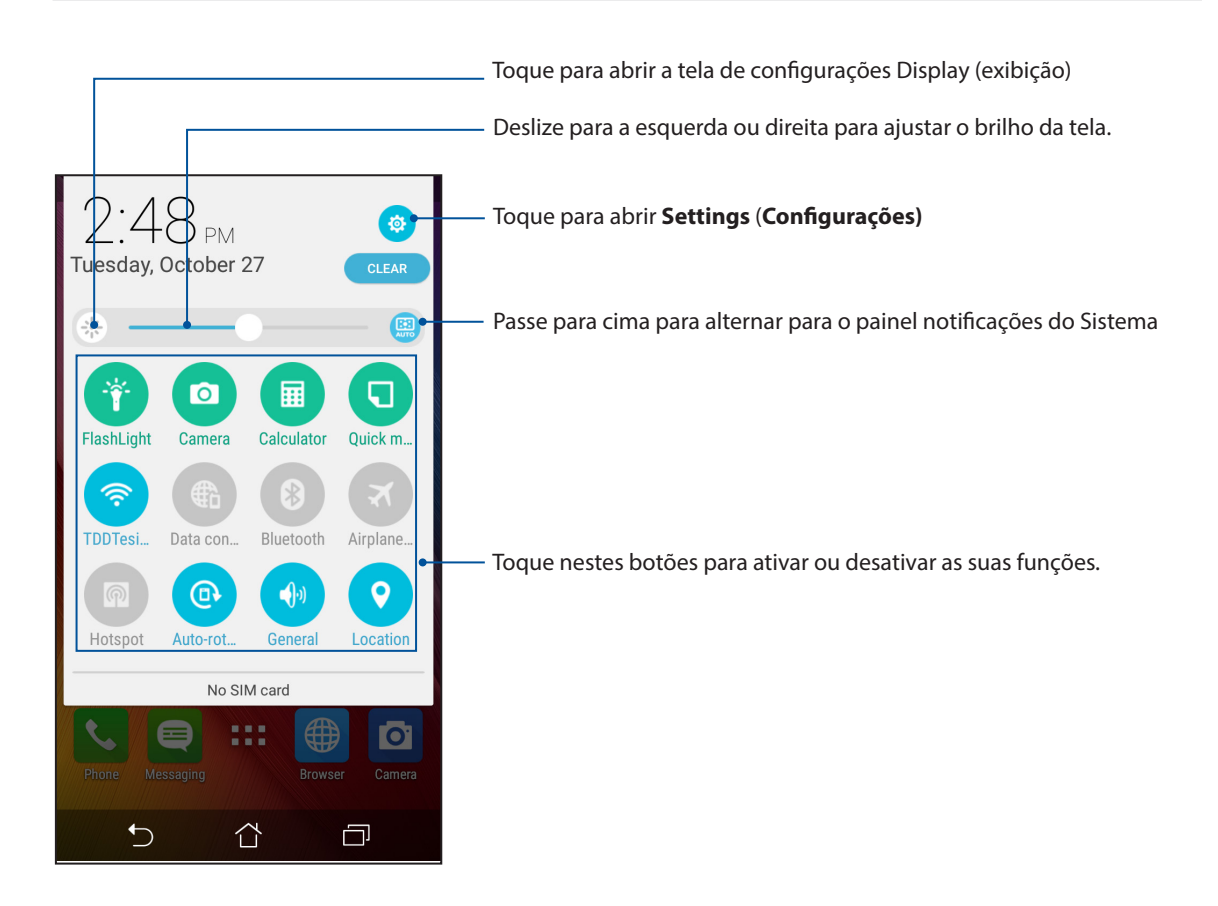

## Usando as notificações do sistema

Dentro das notificações do sistema, você pode ver as atualizações mais recentes e as alterações do sistema feita em seu ASUS Phone. A maioria destas alterações está relacionada aos dados e sistema.

Para iniciar o painel System notifications (Notificações do sistema), deslize para baixo no canto superior esquerdo do seu ASUS Phone.

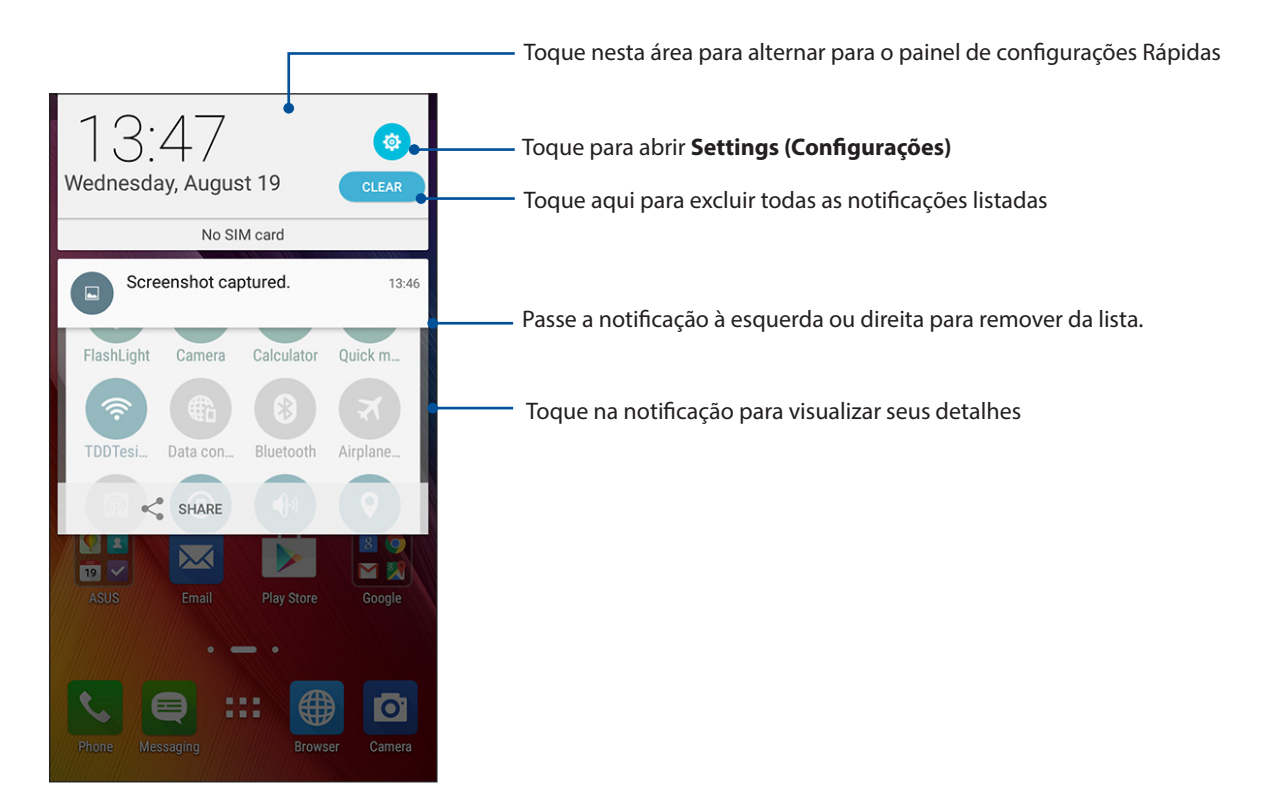

## Personalizar sua tela Inicial

Carimbe a sua própria personalidade em sua tela inicial. Selecione um design atraente como seu papel de parede, adicione atalhos para acesso rápido aos seus aplicativos favoritos, bem como widgets para uma revisão rápida de informações importantes. Você também pode adicionar mais páginas para que possa adicionar e acessar rapidamente ou rever mais aplicativos ou widgets na tela inicial.

Para iniciar a tela de Gestão da Página Inicial:

- Toque e mantenha uma área vazia em sua tela de Página Inicial
- Deslize para cima da parte inferior de sua tela de Página Inicial

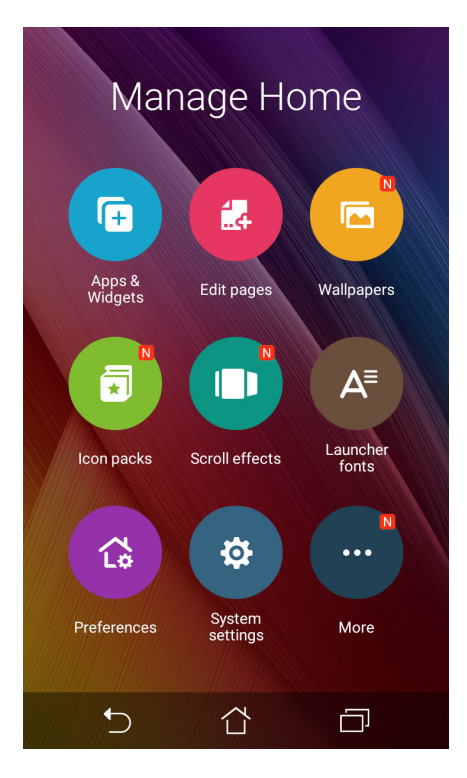

#### **Aplicativos & Widgets**

Atalhos de aplicativos tornam mais fácil o seu acesso rápido frequentemente usado ou aplicativos favoritos de sua tela de Página Inicial. Você pode adicionar, remover ou agrupar seus aplicativos em uma pasta.

Você pode colocar widgets, que são aplicativos pequenos dinâmicos, em sua tela de Página Inicial. Os widgets lhe fornecem vistas rápidas de previsão do tempo, informações de eventos no calendário, status da bateria e muito mais.

#### Adição de atalhos de aplicativos ou widgets

Para adicionar um atalho de aplicativo ou um widget:

- 1. Toque e mantenha uma área vazia em sua tela de Página Inicial e selecione **Apps & Widgets** (Aplicativos & Widgets).
- 2. Na lista de Todos os Aplicativos ou tela de Widgets, toque e mantenha um aplicativo ou um widget, depois arraste-o para uma área vazia na sua tela de Página Inicial.

#### Remoção de atalhos ou widgets

Na sua tela de Página Inicial, toque e mantenha um aplicativo ou widget, depois arraste-o para **Remove (remover)** na parte superior de sua tela. O aplicativo que você removeu de sua tela de Página Inicial permanecerá na tela Todos os Aplicativos.

#### Agrupamento de seus atalhos de aplicativos em uma pasta

Criar pastas para organizar seus atalhos de app em sua tela de Página Inicial:

- 1. Em sua tela de Página Inicial, toque e arraste um aplicativo sobre outro aplicativo e uma pasta aparecerá com um nome atribuído automaticamente.
- 2. Se você deseja mudar o nome da pasta, toque na pasta e toque no nome da pasta para atribuir um novo nome a esta pasta.

#### Papéis de parede

Deixe seus aplicativos, ícones e outros elementos Zen ficarem e forma atraente em seu papel de parede. Você pode adicionar uma matiz de fundo translúcido ao seu papel de parede para legibilidade e clareza. Você também pode selecionar um papel de parede animado para fazer sua tela viva.

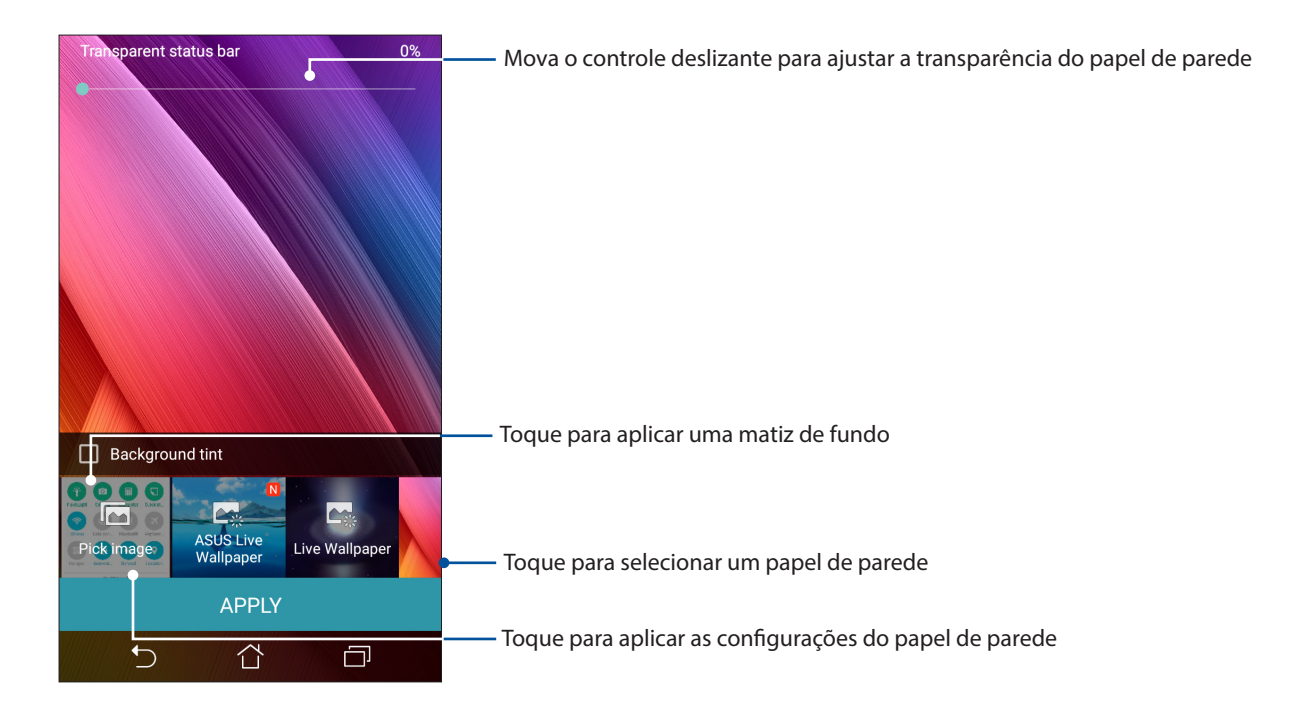

#### Aplicando papel de parede e matiz de fundo

Para aplicar papel de parede e matiz de fundo:

- 1. Toque e segure um espaço vazio na sua tela inicial, selecione Wallpapers (Planos de fundo).
- 2. Marque Background tint (Tom de fundo), em seguida, ajuste o nível de transparência.
- 3. Toque em 🖉 e em seguida selecione uma cor.
- 4. Selecione um fundo e em seguida toque em Apply (Aplicar).

#### Aplicando um papel de parede animado

Para aplicar um papel de parede animado:

- 1. Toque e segure um espaço vazio na sua tela inicial, selecione **Wallpapers** (**Planos de fundo**).
- 2. Selecione um papel de parede animado e em seguida toque em Apply (Aplicar).

**OBSERVAÇÃO:** Você também pode configurar suas configurações de papel de parede de **Settings (Configurações)** > **Display (Tela)**.

#### Estendendo a Tela Inicial

#### Estendendo sua tela Inicial

Você pode adicionar mais páginas para ampliar a sua tela Inicial e colocar mais atalhos de aplicativos e widgets nela.

- 1. Toque e segure um espaço vazio na sua tela Inicial, selecione Edit page (Editar página).
- Toque em + para adicionar uma nova página Se você deseja excluir uma tela Inicial estendida, selecione e depois arraste e solte .

## Ajustando a data e hora

Por padrão, a data e a hora que aparecem na sua tela Inicial são sincronizadas automaticamente com as configurações da sua operadora de celular.

Para alterar as configurações de data e hora:

- 1. Inicie a tela Configurações fazendo qualquer um dos seguintes:
  - Inicie Configurações rápidas e toque em 🥸.
  - Deslize para cima da parte inferior de sua tela de Página Inicial, depois toque em System settings(Configurações do Sistema).
- 2. Role para baixo a tela Settings (configurações), depois selecione Date & time (Data e hora).
- 3. Ajuste Automatic date & time (Data & hora automático) e Fuso horário automático em Off (Desligado).
- 4. Selecione o fuso horário e defina manualmente a data e hora.
- 5. Você pode optar por usar o formato de 24 horas, se preferir.
- 6. Selecione o formato de data que você deseja exibir.

**OBSERVAÇÃO:** Veja também <u>Clock (Relógio)</u>.

#### Configurando o seu toque e sons de alerta

Configure o som para o toque de seu telefone, notificações, como mensagens de texto, e-mails e alertas de eventos. Você também pode optar por ativar ou desativar tons de toque do teclado, sons de toque, som de bloqueio de tela ou você pode optar em fazer o seu ASUS Phone vibrar quando tocar nele.

Para configurar as configurações de som:

- 1. Inicie a tela Configurações fazendo qualquer um dos seguintes:
  - Inicie Configurações rápidas e toque em 🕸.
  - Deslize para cima da parte inferior de sua tela de Página Inicial, depois toque em **System** settings(Configurações do Sistema).
- 2. Role para baixo a tela Settings (Configurações) e selecione **Sound & notification (Som e notificação)**.
- 3. Configure suas configurações de som preferenciais.

## Tela de bloqueio

Por definição padrão, a tela de bloqueio aparece depois de ligar o dispositivo e ao despertá-lo do modo de hibernação. Na tela de bloqueio, você pode proceder ao sistema do seu dispositivo Android<sup>®</sup> passando pela tela de toque.

A tela de bloqueio do seu dispositivo também pode ser personalizada para acesso regulamentar a seus dados e aplicativos móveis.

#### Personalizando sua tela de bloqueio

Se você quiser alterar as configurações padrão da tela de bloqueio da opção **Swipe (Deslizar)**, consulte as seguintes etapas:

- 1. Inicie as configurações rápidas e toque em 😰.
- 2. Role para baixo a tela **Settings** (**Configurações**), em seguida, selecione **Lock screen** (**Bloquear de tela**).

| Setti | ngs         | ۹ |
|-------|-------------|---|
| Perso | nal         |   |
|       |             |   |
|       |             |   |
| •     | Security    |   |
| ß     | Lock Screen |   |

3. Na próxima tela, toque em Screen lock (Bloqueio de tela).

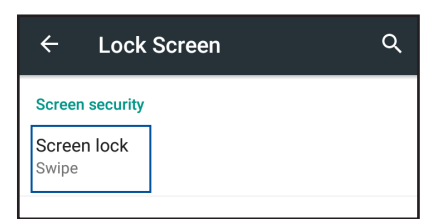

4. Toque na opção de tela de bloqueio que você deseja usar.

OBSERVAÇÃO: Para mais detalhes, consulte Protegendo seu ASUS Phone.

### Personalizando os botões de acesso rápido

Por padrão, a tela de bloqueio inclui botões de acesso rápido para esses aplicativos: Telefone, Mensagens e Câmera. Altere esta configurações padrão e personalize esses botões para iniciar outros aplicativos na tela de bloqueio, utilizando os seguintes passos:

- 1. Inicie as configurações rápidas e toque em 😰.
- 2. Role para baixo a tela **Settings** (**Configurações**), em seguida, selecione **Lock screen** (**Bloquear de tela**).
- 3. No campo Quick access (Acesso rápido), deslize a barra para a direita para ativar este recurso.
- 4. Sob a tela **Acesso rápido**, toque em qualquer um dos aplicativos padrão para exibir sua lista atual de aplicativos.

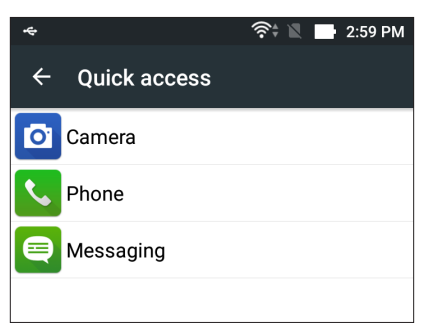

5. Da sua lista de aplicativos, selecione o aplicativo que você quer ser capaz de abrir rapidamente da tela de bloqueio.

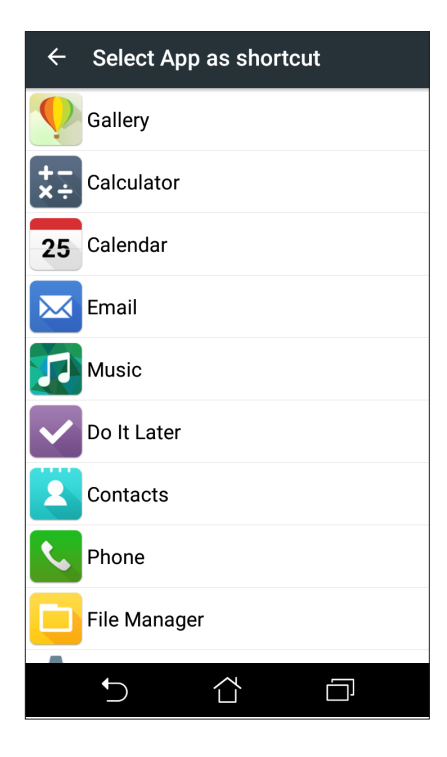

## Trabalho muito, jogo mais ainda

# 3

## Navegador

Mecanismo baseado em Chromium estado de arte do seu navegador permite navegar na Internet a uma velocidade de carregamento rápido. Sua interface Zen limpa e intuitiva equipada com a tecnologia texto-refluxo otimiza conteúdos da web para melhor atender a tela do seu ASUS Phone. Com seu modo de exibição de revista, através do seu recurso Smart Reader (Leitor Inteligente), você pode ler com prazer os seus conteúdos favoritos da web online ou offline sem nenhum item de distração como banners. Você também pode marcar uma página interessante como uma tarefa para ler mais tarde, que você pode recuperar a partir do app Do It Later e ler no seu ritmo conveniente.

**IMPORTANTE!** Antes de fazer qualquer navegação na Internet ou atividades relacionadas com a Internet, verifique se o ASUS Phone está conectado a uma rede Wi-Fi ou rede móvel. Para mais detalhes, consulte **Ficando conectado**.

### Iniciando o aplicativo Navegador

Na sua tela Inicial, realize um dos seguintes itens para iniciar o app Navegador:

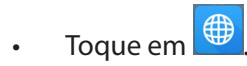

Toque em BBB > Browser (Navegador).

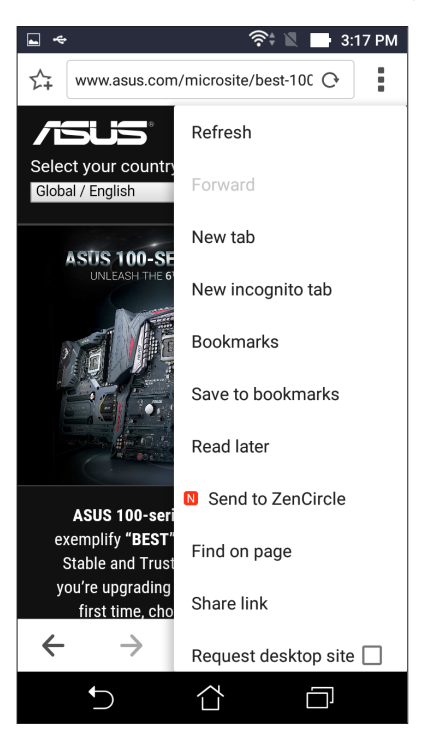

## Compartilhando uma página

Compartilhe páginas interessantes do seu ASUS Phone para outras pessoas através de uma conta de e-mail, conta de armazenamento em nuvem, Bluetooth, ou outros aplicativos do ASUS Phone.

- 1. Inicie o navegador.
- 2. A partir de uma página web, toque em > Share link (Compartilhar link).

### Marcando páginas

Marque suas páginas ou sites favoritos para que você possa voltar a navegar por eles novamente.

Para marcar uma página:

Na página, toque em > Save to bookmarks (Salvar em marcações). A próxima vez que você abrir o seu navegador, você pode tocar rapidamente em sua página marcada.

### Limpando o cache do navegador

Limpe o cache do navegador para excluir os arquivos temporários da Internet, sites e cookies que são armazenados temporariamente em seu ASUS Phone. Isso ajuda a melhorar o desempenho de carregamento do seu navegador.

- 1. Inicie o navegador.
- Toque em > Settings (Configurações) > & Privacy (Privacidade) e security (segurança) > Clear cache (Limpar cache).
- 3. Clique em **OK** na mensagem de confirmação.

## E-mail

Adicione Exchange, Gmail, Yahoo! Contas de Mail, Outlook.com, POP3/IMAP para que receb, crie e pesquise emails diretamente de seu dispositivo. Você também pode sincronizar os contatos de email dessas contas para o seu ASUS Phone.

**IMPORTANTE!** Seu ASUS Phone deve estar conectado a uma rede Wi-Fi ou móvel para que você possa adicionar uma conta de e-mail ou enviar e receber e-mails de contas adicionadas. Para mais detalhes, consulte **Ficando conectado**.

#### Configurando uma conta de e-mail

Configure sua conta de e-mail pessoal ou de trabalho existente para que você possa receber, ler e enviar e-mails a partir do seu ASUS Phone.

1. Na sua tela de Página Inicial, faça qualquer um dos itens seguintes para iniciar o app E-mail:

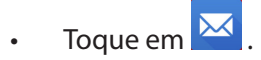

- Toque em **EEE** > **Communication (Comunicação)** > **Email.**
- 2. Toque no provedor de email que você deseja configurar.
- 3. Digite seu endereço de email e uma senha e toque em Next (Próxima).

**OBSERVAÇÃO:** Aguarde enquanto seu dispositivo verifica automaticamente as configurações do servidor de entrada e saída.

- 4. Defina as **Account settings** (**Configurações da conta**) como frequência de verificação da caixa de entrada, dias de sincronização ou notificação para e-mails recebidos. Quando terminar, toque em **Next (Próxima)**.
- 5. Digite um nome de conta que deseja exibir nas mensagens de saída e toque em **Next** (**Próxima**) para fazer login em sua caixa de entrada.

**OBSERVAÇÃO:** Se você quiser configurar sua conta de trabalho em seu ASUS Phone, peça as configurações de e-mail a seu administrador de rede.

## Adicionando contas de email

Se você não tem uma conta de e-mail existente, você pode criar uma para poder receber, ler e enviar e-mails do seu ASUS Phone.

- 1. Inicie o aplicativo E-mail.
- 2. Toque em > Settings(Configurações), depois adicione uma conta de e-mail.
- 3. Toque no provedor de email que você deseja configurar.
- 4. Siga as instruções a seguir para concluir a configuração da sua nova conta de email.

**OBSERVAÇÃO:** Você também pode consultar os passos 3 a 5 na seção <u>Configurando uma conta de</u> <u>e-mail</u> deste manual para completar esse processo de configuração.

#### Configurando uma conta Gmail

- 1. Toque em **Google** e depois em **Gmail**.
- 2. Toque em **GOT IT (ENTENDI)** em Novo na página do Gmail.
- 3. Toque em Add an email address (Adicionar um endereço de email).
- 4. Selecione Google ou Personal (Pessoal), e toque em Next (Avançar).
- 5. Siga as instruções a seguir para concluir a configuração de email.

#### Enviando por email convites para eventos

Você pode enviar por email convites para um evento do seu ASUS Phone, bem como definir um aviso de alerta para o evento.

- 1. Da tela Inicial, toque em **Email**.
- 2. Toque em > Meeting invitation (Convite de reunião).
- 3. No campo Event name (Nome do evento), digite o nome do evento.
- 4. No campo **Location(Localização)**, insira a rua, vila/cidade/província, país e CEP/código postal do local para o evento.
- 5. Mova a barra deslizante de **Contagem regressiva** para a direita para ligar. Você vai ter um aviso de contagem regressiva no painel notificações do Sistema quanto aos dias que faltam até este evento ocorrer.

**OBSERVAÇÃO:** Para mais detalhes sobre o painel notificações do Sistema, consulte <u>Notificações</u> <u>do sistema</u>.

6. No campo **Reminders (Lembretes)**, selecione a hora que você deseja obter um alerta ou um lembrete sobre o evento.

**OBSERVAÇÃO:** Você vai receber um alerta de evento como sua atividade What's Next (O que vem a seguir). Para obter mais detalhes, consulte <u>O que vem a seguir</u>.

- 7. Toque no campo **Guests (Convidados)** e selecione os contatos a quem você deseja enviar os convites.
- 8. Uma vez terminado, toque em 🖌 para salvar e sair.

**OBSERVAÇÃO:** Você também pode enviar por email convites do aplicativo Calendar (calendário). Para mais detalhes, consulte <u>Criando eventos</u>.
# Agenda

Junto da criação de eventos você também pode definir lembretes ou criar um aviso de contagem regressiva para assegurar-se de que não se esqueça dessas ocasiões importantes. Ele também armazena os eventos, como aniversários e datas especiais, que você já criou para seus contatos VIP.

# Criando eventos

Para criar um evento:

- 1. Toque em ASUS > Calendar (Agenda).
- 2. Toque em <table-cell-rows> para começar a criar um novo evento.
- 3. Na tela Novo evento, insira todos os detalhes necessários para o evento.
- Mova a barra deslizante de Contagem regressiva para a direita para ligar. Você vai ter um aviso de contagem regressiva no painel notificações do Sistema quanto aos dias que faltam até este evento ocorrer.

**OBSERVAÇÃO:** Para mais detalhes sobre o painel notificações do Sistema, consulte <u>Notificações do</u> <u>sistema</u>.

- 5. No campo **Reminders (Lembretes)**, selecione a hora que você deseja obter um alerta ou um lembrete sobre o evento.
- 8. Uma vez terminado, toque em 🗸 para salvar e sair.

# Adicionando uma conta ao calendário

Além de criar um evento registrado no seu ASUS Phone, você também pode usar o Calendário para criar eventos que são automaticamente sincronizados com as suas contas online. Mas primeiro, essas contas deve ser adicionadas ao calendário com as seguintes etapas:

- 1. Abra a Calendar (Agenda).
- 2. Toque em > Accounts (Contas) > +.
- 3. Toque na conta que você deseja adicionar.
- 4. Siga as instruções na tela seguinte para adicionar uma nova conta ao Calendário.

# Criando de um evento da sua conta

Depois de adicionar contas online que você deseja sincronizar ao Calendário, agora você pode usar o seu ASUS Phone para criar notificações para as contas online, seguindo estes passos:

- 1. Toque em Asus > Calendar (Agenda).
- 2. Toque em New Event (Novo evento) para começar a criar um novo evento.
- 3. A tela Novo evento, toque em **My Calendar** (**Meu Calendário**) para visualizar todas as contas atualmente sincronizadas com o Calendário.
- 4. Toque na conta onde você deseja criar um novo evento.
- 5. Na tela New Event (Novo evento), insira todos os detalhes necessários para o evento.

**OBSERVAÇÃO**: Sua conta online já deve estar adicionada ao Calendar (Calendário) para que você possa prosseguir com as etapas a seguir. Para mais detalhes, consulte <u>Adicionando contas ao Calendar</u>.

# Ativando lembretes de alerta para eventos

Ligue a função de alerta a partir do aplicativo Calendário para receber lembretes de alerta e notificações para eventos especiais, como aniversários, reuniões e outros eventos importantes que interessam você.

- 1. Toque em Asus > Calendar (Agenda).
- 2. Toque em > Accounts (Contas).
- 3. Toque nas contas da qual você deseja receber lembretes de alerta.

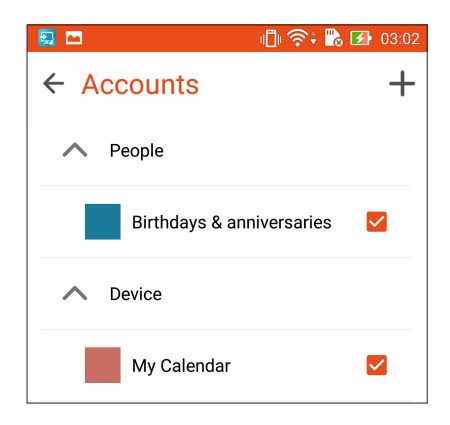

# Do It Later (Fazer isto mais tarde)

Tenha o controle até mesmo das coisas mais triviais em sua vida ocupada. Mesmo quando você estiver muito ocupado, responda seus e-mails e acrescente outras tarefas importantes para fazer à sua conveniência.

Marque seus e-mails não lidos como os itens **Read Later (Ler depois)**. Estes itens marcados serão adicionados às suas tarefas "Fazer isso depois" e você pode realizar estas tarefas em um momento conveniente.

#### **OBSERVAÇÕES:**

- Aplicativos populares de terceiros que suportam Do It Later incluem Google Maps, Google Play, YouTube, e iMDb.
- Nem todos os aplicativos podem compartilhar e adicionar tarefas com o Do It Later.

# Adicionando tarefas a fazer

Crie importantes tarefas a fazer para organizar o seu trabalho ou atividades sociais em sua vida profissional ou social.

- 1. Na tela Inicial, toque em **Asus** > **Do It Later (Fazê-lo depois).**
- 2. Toque em 🕇, depois preencha as informações necessárias.
- 3. Selecione Normal ou High (Alto) no campo de Importância.
- 4. Quando concluído, toque em 🗸 .

#### Classificando tarefas a fazer

Classifique suas tarefas a fazer pelas datas mais recentes/mais antigas ou títulos em ordem crescente/decrescente.

- 1. Na tela Inicial, toque em Asus > Do It Later (Fazê-lo depois).
- 2. Toque em > Sort by (Classificar por).
- 3. Selecione as suas opções de classificação.

#### Colocando em dia minha leitura online agora

Você pode recuperar páginas que você já marcou como tarefas de leitura posterior e fazer a sua leitura on-line em sua conveniência do app Do It Later.

- 1. Na tela Inicial, toque em ASUS > Do It Later (Fazê-lo depois).
- 2. Toque na tarefa que você deseja remover da sua lista Do It Later (Fazer depois).
- 3. Toque em 🔟 .

# **SuperNote**

Transforme a tomada de notas em uma atividade divertida e criativa que se sincroniza com o seu dados móveis usando Supernote.

Este aplicativo intuitivo permite que você crie notas organizadas por bloco de notas diretamente escrevendo ou desenhando na tela sensível ao toque. Enquanto toma notas, você também pode adicionar arquivos multimídia de outros aplicativos e compartilhá-los via redes sociais ou da sua conta de armazenamento em nuvem.

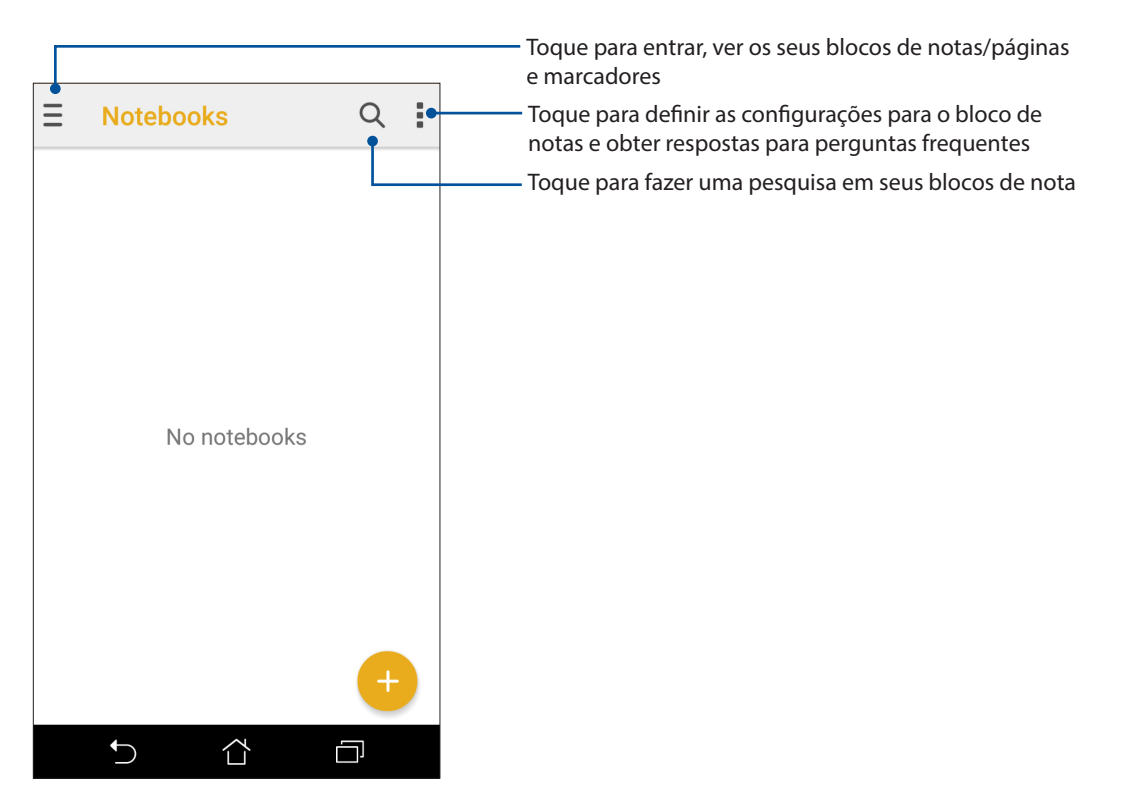

#### Entendendo os ícones

Dependendo do modo de entrada selecionado, estes ícones aparecem no momento em que você desativar seu SuperNote.

|              | Selecione este tipo de modo quando você quer usar o teclado na tela para inserir suas<br>notas.                                 |
|--------------|----------------------------------------------------------------------------------------------------|
| 2            | Selecione este modo de escrita quando você quiser rabiscar ou escrever as suas notas.                                           |
|              | Selecione este modo de desenho quando você deseja criar desenhos ou rascunhos.                                                  |
| A            | Quando em modo de escrever ou digitar, pressione este ícone para selecionar peso e cor do texto.                                |
|              | Quando em modo de desenho, pressione este ícone para selecionar a ferramenta de<br>desenho a usar, e a cor ou tamanho do traço. |
| ٠            | Quando no modo de desenho, pressione este ícone para apagar algum conteúdo em suas notas.                                       |
| D            | Toque neste ícone para tirar uma foto ou vídeo, gravar áudio, adicionar data e hora e<br>muito mais às suas notas.              |
| <del>(</del> | Toque neste ícone para adicionar uma nova página em seu bloco de nota.                                                          |
|              |                                                                                                    |

# Criar um novo caderno de notas

Para criar novos arquivos usando Supernote, consulte as seguintes etapas:

- 1. Toque em ASUS > SuperNote, em seguida, toque em 🙂
- 2. Na tela pop-up, selecione **Blank notebook (Bloco de anotações em branco)** ou **Choose a template(Escolha um modelo).**
- 3. Nomeie o arquivo, toque em , e selecione **Pad** (**Para Pad**) ou **Phone** (**Para Fone**) para o tamanho da página.
- 4. Selecione um modelo e comece a escrever as suas notas.

#### Compartilhando um bloco de notas nas nuvens

Você pode compartilhar o seu bloco de notas nas nuvens usando as seguintes etapas:

- 1. Na tela inicial do de supernota, toque por alguns segundos o bloco de nota que deseja compartilhar.
- 2. Na tela pendente, toque em Enable cloud sync (Habilitar Sincronização em Nuvem).
- 3. Insira detalhes de nome de usuário e senha da conta ASUS WebStorage para prosseguir com a sincronizar do seu bloco de nota nas nuvens.
- 4. Uma vez que o bloco de nota foi sincronizado para a nuvem, o ícone nas nuvens aparece na parte superior do bloco compartilhado.

#### Compartilhando uma nota nas nuvens

Além do seu bloco de nota, você também pode compartilhar notas individuais da sua supernota para a sua conta de armazenamento nas nuvens. Para fazer isto:

- 1. Abra o bloco de nota que contém a nota que você deseja compartilhar.
- 2. Toque e segure a nota que você deseja compartilhar.
- 3. Toque em > Share (Compartilhar).
- 4. Na tela pop-up, selecione o tipo de formato de arquivo como você deseja compartilhar.
- 5. Na próxima tela, selecione a conta de armazenamento nas nuvens em que você gostaria de compartilhar sua nota.
- 6. Siga as instruções a seguir para concluir o compartilhamento de sua nota selecionada.

# Gerenciador de Arquivos

Usar o Gerenciador de Arquivos permite que você facilmente localize e gerencie seus dados no armazenamento interno de seu ASUS Phone ou seus dispositivos conectados de armazenamento externo.

#### Acessando o armazenamento interno

Para acessar o armazenamento interno:

- 1. Toque em ASUS> File Manager (Gerenciador de Arquivos).
- 2. Toque em **Internal storage (Armazenamento interno)** para exibir o conteúdo de seu ASUS Phone e toque em um item para selecionar.

# Acessando o dispositivo de armazenamento externo

Para acessar o dispositivo de armazenamento externo:

- 1. Insira o cartão microSD no seu ASUS Phone.
- 2. Toque em ASUS> File Manager (Gerenciador de Arquivos).
- 3. Toque em MicroSD para exibir o conteúdo do seu cartão microSD.

#### Acessando o armazenamento nas nuvens

**IMPORTANTE!** Certifique-se de que a rede Wi-Fi ou móvel está habilitada em seu ASUS Phone. Para mais detalhes, consulte **Ficando conectado**.

Para acessar arquivos salvos em suas contas de armazenamento nas nuvens:

- 1. Toque em ASUS> File Manager (Gerenciador de Arquivos).
- 2. Toque em  $\equiv$  e toque em um local de armazenamento nas nuvens sob **Internal storage** (Armazenamento interno).

# **A Nuvem**

Faça backup de seus dados, sincronize arquivos entre diferentes dispositivos e compartilhe arquivos com segurança e privacidade através de uma conta nas nuvens como ASUS WebStorage, Drive, OneDrive, e Dropbox.

# ASUS WebStorage

Registre-se ou entre no ASUS WebStorage e obtenha armazenamento gratuito. Automaticamente carregue fotos recém capturadas para compartilhamento instantâneo, sincronize arquivos entre diferentes dispositivos ou compartilhe arquivos através da sua conta ASUS WebStorage.

**IMPORTANTE!** Certifique-se de que a rede Wi-Fi ou móvel está habilitada em seu ASUS Phone. Para mais detalhes, consulte **Ficando conectado**.

#### Ativar Carregamento Instantâneo

Com o Carregamento Instantâneo, fotos tiradas usando seu telefone ASUS são automaticamente enviadas para sua conta em nuvem do ASUS WebStorage.

Para ativar Carregamento Instantâneo:

- 1. Toque em **ASUS** > **WebStorage**.
- 2. Entre em sua conta ASUS WebStorage Se você não tiver uma conta ainda, se registre para uma.
- 3. Toque em = > e depois em Setting (Configurações).
- 4. Passe para baixo e, em seguida, marque o Carregamento instantâneo.
- 5. Toque em 📴 para criar a pasta de destino para suas fotos auto carregadas.

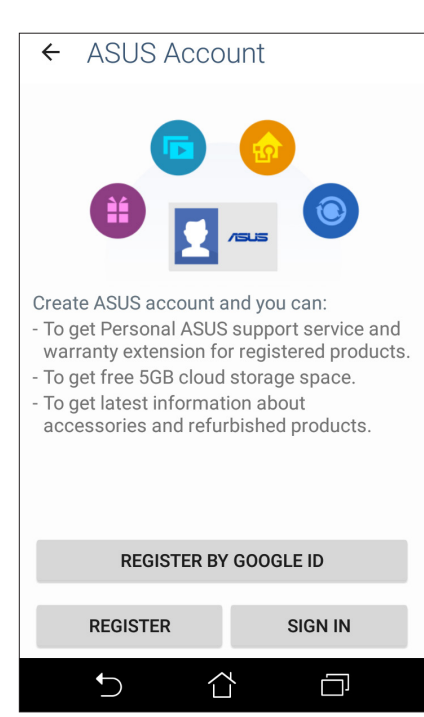

# Mantendo-se em contato

# 4

# Chamada em estilo

# **Recurso SIM duplo**

O recurso de SIM duplo do seu ASUS Phone permite gerenciar as configurações dos cartões micro SIM instalados. Com esse recurso, você pode ativar/desativar os cartões micro SIM, atribuir nomes ao SIM, ou selecionar um deles como uma rede preferida.

| ÷                                   | SIM cards          | ٩ |
|-------------------------------------|--------------------|---|
| 1                                   | SIM slot 1<br>CMCC |   |
| 2                                   | SIM slot 2<br>CMCC | - |
| Prefe                               | rred SIM for       |   |
| Cellular data<br>Selection required |                    |   |
| Calls<br>Ask every time             |                    |   |
| SMS messages<br>Ask every time      |                    |   |
|                                     |                    |   |
|                                     |                    |   |

# Atribuição de um cartão micro SIM preferido

Atribua um cartão micro SIM como seu SIM preferido para as mensagens SMS, chamadas e serviços de dados.

#### Cartão SIM para chamadas de voz

Para atribuir um cartão micro SIM para o serviço de dados, toque em **Cellular data (Dados do celular)**, depois selecione **SIM1** ou **SIM2**.

| Se     | Select a SIM for data |  |  |
|--------|-----------------------|--|--|
| 1      | CMCC                  |  |  |
| 2      | CMCC                  |  |  |
| Honeve | iy unic               |  |  |

#### Cartão SIM para chamadas

Quando você faz uma chamada, o ASUS Phone usa automaticamente o cartão micro SIM preferido para estabelecer a chamada.

Para atribuir um cartão micro SIM para chamadas, toque em **Calls (chamadas)**, depois toque no SIM que deseja usar.

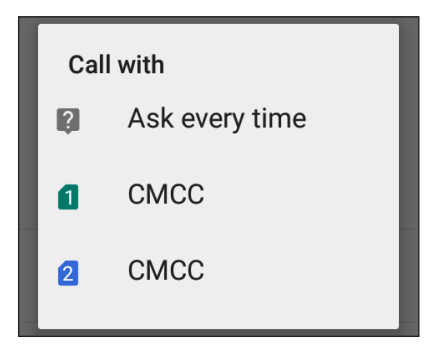

**IMPORTANTE!** Você só pode usar esse recurso se fizer uma chamada a partir de sua lista de contatos.

#### Cartão SIM para mensagens SMS

Para atribuir um cartão micro SIM para mensagens SMS, toque em **SMS messages (mensagens SMS)** em seguida toque no SIM que se deseja usar.

| Sel | Select SIM card |  |  |
|-----|-----------------|--|--|
| ?   | Ask every time  |  |  |
| 1   | CMCC            |  |  |
| 2   | CMCC            |  |  |

# Fazendo chamadas

Seu ASUS Phone lhe oferece muitas maneiras de fazer uma chamada. Chame seus amigos de sua lista de contatos, discagem inteligente para fazer rapidamente uma chamada, ou digite um número de discagem rápida para chamar seu contato de chamadas frequentes.

**OBSERVAÇÃO:** Organize seus contatos no aplicativo Contacts (Contatos). Para mais detalhes, consulte <u>Gerindo contatos</u>.

#### Iniciando o aplicativo Telefone

Na tela Inicial, escolha um dos itens seguintes para iniciar o app Telefone:

- Toque em 🔽.
- Toque em

#### Chamando um número de telefone

Use o aplicativo Phone (Telefone) para discar diretamente um número de telefone.

- 1. Na tela inicial, toque em Asus > Contacts (Contatos) e toque nas teclas numéricas.
- 2. Selecione dos botões de chamada SIM1 ou SIM2 para discar o número.

**OBSERVAÇÃO:** Os rótulos dos botões de chamada podem variar dependendo da configuração que você fez de seus cartões SIM micro. Para mais detalhes, consulte <u>o recurso SIM Duplo</u>.

#### Discar um número de ramal

Quando precisar ligar para um número de ramal, você pode fazer qualquer uma dessas etapas para ignorar os avisos de voz.

#### Solicitar confirmação de um número de ramal

Você pode inserir um pedido de confirmação para o número do ramal após discar o número principal.

- 1. A partir do aplicativo Phone (Telefone), digite o número principal.
- 2. Toque e segure **#** para inserir um pedido de confirmação, que é indicado por um ponto e vírgula (;).
- 3. Selecione os botões de chamada SIM1 ou SIM2 para fazer a chamada.
- 4. Quando solicitado, toque em Yes (Sim) para confirmar o número do ramal.

#### Autodiscagem de um número de ramal

Você pode inserir uma pausa curta ou longa depois de discar o número principal, depois o número do ramal é discado automaticamente.

- 1. A partir do aplicativo Phone (Telefone), digite o número principal.
- 2. Toque e segure \* para inserir uma pausa, que é indicada por uma e vírgula (,).

**OBSERVAÇÃO:** Se você quiser uma pausa mais longa, toque e segure \* novamente.

- 3. Digite o número do ramal.
- 4. Selecione os botões de chamada **SIM1** ou **SIM2** para fazer a chamada.
- 5. Toque em 😳 para terminar a chamada.

#### Discagem inteligente de seus contatos

Ao inserir os primeiros números ou letras do nome de seu contato, Discagem Inteligente filtra sua lista de contatos ou registros de chamadas e os fornece com possíveis correspondências. Você pode verificar se o contato que está tentando alcançar está na lista de possíveis correspondências, deste modo, você pode fazer rapidamente esta chamada.

- 1. Inicie o aplicativo Phone (Telefone), depois, digite o número ou nome do contato.
- 2. A partir da lista de possíveis correspondências, toque no contato que você deseja chamar. Se o contato não estiver na lista, digite o número completo ou o nome do contato.
- 3. Selecione os botões de chamada SIM1 ou SIM2 para fazer a chamada.

**OBSERVAÇÃO:** Os rótulos dos botões de chamada podem variar dependendo da configuração que você fez de seus cartões SIM micro. Para mais detalhes, consulte também <u>o recurso SIM Duplo</u>.

#### Chamando do aplicativo Contatos

Use o aplicativo Contatos para fazer uma chamada a partir de sua lista de contatos.

- 1. Inicie o aplicativo Contatos.
- 2. Toque no nome do contato, depois toque no número que você deseja discar.
- 3. Se houver dois cartões SIM instalados, toque no cartão SIM que você deseja fazer a chamada.
- 4. Toque em 😶 para terminar a chamada.

**OBSERVAÇÃO:** Para ver todos os contatos de todas as contas de contato, toque na lista suspensa **Contacts to display (Contatos a exibir)**, depois assinale todas as contas.

# Chamando seus contatos favoritos

Quando você adicionar um contato à sua lista de favoritos, você pode rapidamente ligar para o contato do app Telefone.

- 1. Inicie o app Contatos ou o Telefone.
- 2. Toque em 🔀 para exibir sua lista de Favorites (Favoritos), toque em seu contato favorito que você quiser chamar.
- 3. Toque em 😉 para terminar a chamada.Recebendo chamadas

A tela de toque do seu ASUS Phone acende quando há uma chamada recebida. A exibição da chamada recebida também varia, dependendo do status de seu ASUS Phone.

# Atendendo chamadas

Há duas maneiras de responder a uma chamada, dependendo do status de seu ASUS Phone:

- Se o seu dispositivo estiver ativo, toque em **Answer (Atender)** ou para rejeitar uma chamada, toque em **Decline (Rejeitar)**.
- Se o dispositivo estiver bloqueado, arraste  $oldsymbol{O}$  para  $oldsymbol{\sum}$  para atender ou  $oldsymbol{a}$  para rejeitar a chamada.

#### Configurando chamadas de retorno para chamadas recebidas

Quando você não puder atender uma chamada de um número de celular imediatamente, você pode configurá-lo como uma tarefa de chamada a ser feita posteriormente. Você pode recuperar e agir sobre esta tarefa em um momento mais conveniente do app Do It Later (Faça isso depois).

#### Bloqueio de chamadas

Você pode adicionar um número ou chamar de seu registro de chamadas para sua lista de bloqueio.

- 1. No aplicativo Phone (telefone), toque em 🔛 > All calls (todas as chamadas) e selecione o tipo de lista de chamadas que deseja ver.
- 2. Na sua lista de chamadas selecionada, selecione o número que deseja salvar em Contatos.
- 3. Na tela de detalhes de Chamada, toque em <a> Edit number before call (Editar número antes da chamada). A tela do aplicativo Phone (telefone) é exibida.</a>
- 4. No aplicativo Phone (telefone), toque em Add to contacts (Adicionar aos contatos) > Create new contact (Criar novo contato).
- 5. Digite o nome do novo contato.
- 6. Quando realizado, toque em 🗸.
- 48 Capítulo 4: Mantendo-se em contato

# Chamando de volta o último número chamado

Para chamar de volta o último número chamado:

- 1. A partir do app Phone (Telefone), toque em **to** para exibir os registros de chamadas.
- 2. Toque em All calls (Todas as chamadas) > Outgoing calls (Chamadas de saída), depois toque no contato ou número que você deseja chamar.
- 3. Toque em 😶 para terminar a chamada.

# Outras opções de chamada

Durante uma chamada ativa, toque em 💷 e toque em qualquer das opções de chamada possíveis quando uma chamada estiver em andamento.

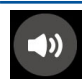

#### Microphone (Microfone)

Liga ou desliga o microfone para a chamada ativa. Quando o microfone está desligado ou em modo silencioso, você pode ouvir mas o autor da ligação não pode ouvi-lo.

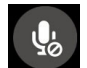

**Speakerphone (Alto-falante)** Liga ou desliga o alto-falante

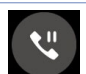

#### Call on hold (Chamada em espera)

Coloca uma chamada ativa em espera.

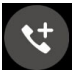

#### Conference call (Chamada em conferência)

Quando você for assinante de um serviço de chamada em conferência com o seu provedor de serviço móvel, este ícone permite que você adicione um contato ou contatos em uma chamada ativa.

#### **OBSERVAÇÃOS:**

- O número de participantes da conferência dependem de sua assinatura de chamada de conferência. Você pode perguntar para sua operadora de celular sobre este serviço.
- Para obter mais detalhes sobre chamada de conferência, ver <u>Gerenciando chamadas</u> <u>múltiplas</u>.

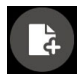

#### SuperNote

Inicia o app SuperNote, permitindo-lhe tomar notas durante uma chamada ativa.

#### OBSERVAÇÃO: Para mais detalhes, consulte SuperNote.

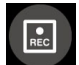

#### Record (Gravar)

Grava uma chamada ativa.

**IMPORTANTE!** Antes de gravar uma chamada ativa, é ditado pela maioria das leis locais pedir permissão a outra pessoa ou pessoas na outra linha.

**OBSERVAÇÃO:** Para mais detalhes, consulte a seção Gravando chamadas.

# Gerenciando chamadas múltiplas

Seu ASUS Phone lhe oferece a conveniência de fazer ou receber duas chamadas. Atendendo outra chamada

Enquanto você está falando em seu ASUS Phone, você pode ouvir um sinal sonoro, indicando outra chamada. Toque em **Answer (Atender)** na tela de toque para receber uma chamada recebida durante uma chamada ativa.

# Gravação de chamadas

Seu ASUS Phone permite gravar uma conversa para referência ou informações futuras.

- 1. Chame um contato ou disque um número.
- 2. Toque em para gravar a chamada.

**IMPORTANTE!** Antes de gravar uma chamada, certifique-se de que você pediu a permissão da outra parte ou partes.

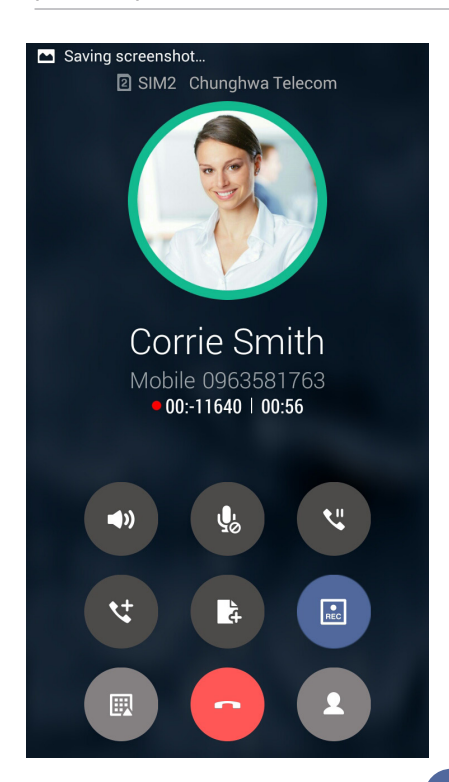

- 3. Para parar a gravação, toque em . Este ícone aparece na barra de notificação do sistema.
- 4. Passe para baixo no canto superior esquerdo da tela, depois toque na notificação **Call recording saved (Gravação de chamadas salva)** para ver a conversa gravada.

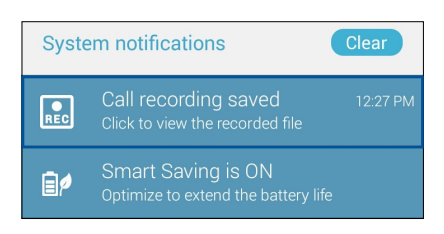

50 Capítulo 4: Mantendo-se em contato

# Gerenciando contatos

Organize seus contatos e fique facilmente em contato com eles através de chamadas, mensagens de SMS, e-mails ou redes sociais. Agrupe seus contatos como favoritos para ficar rapidamente em contato com eles, ou agrupe-os como VIPs para ser notificado sobre eventos, chamadas perdidas ou mensagens não lidas.

Você também pode sincronizar seus contatos com o seu e-mail ou contas de redes sociais, link de informação de contatos para facilitar o acesso em um só lugar ou filtrar os contatos com que você deseja manter contato.

- Toque em ASUS > Contacts(Contatos).
- Toque em **E = > Communication (Comunicação) > Contacts (Contatos)**.

# Configurando seu perfil

Torne seu ASUS Phone verdadeiramente seu e configure suas informações de perfil.

1. Inicie o app Contatos, depois toque em Set up my profile (Configurar o meu perfil) ou ME (Eu).

**OBSERVAÇÃO:** ME (Eu) aparece quando você configurar sua conta do Google em seu ASUS Phone.

2. Preencha seus dados, como número de telefone móvel ou residencial.

# Adicionando contatos

Adicione contatos ao seu dispositivo, empresas, Google, ou outras contas de e-mail e preencha as informações de contato mais importantes, tais como números de contato, endereços de e-mail, eventos especiais para VIPs e muito mais.

- 1. Inicie o app Contatos, depois toque em 🕇.
- 2. Selecione **Device (Dispositivo)**.

#### **OBSERVAÇÃOS:**

- · Você também pode salvar o contato no cartão SIM ou uma conta de e-mail.
- Se não tiver uma conta de e-mail, toque em Add account (Adicionar nova conta) para criar uma conta.
- 3. Preencha as informações necessárias tais como número do celular ou residencial, endereço de e-mail, ou grupo onde você quer colocar o contato.
- 4. Quando tiver completado as informações, toque em  $\checkmark$ .

#### Adicionar um número de ramal a um número de contato

Você pode adicionar o número do ramal de um contato para pular a solicitação de voz ao fazer uma chamada.

- 1. Na tela de informações do contato, insira o número principal número e extensão do contato em qualquer uma destas duas formas:
  - Insira uma vírgula (,) após o número principal, em seguida, digite o número da extensão do contato. Haverá uma breve pausa antes do número da extensão ser discado automaticamente. Para prolongar a pausa, toque em **Pause (Pausa)** para inserir outra vírgula.
  - Insira um ponto e vírgula (;) após o número principal, em seguida, digite o número da extensão do contato. Ao discar o número do contato, você será solicitado a confirmar o número do ramal. Toque em Yes (Sim) na mensagem de confirmação.
- 2. Quando você tiver concluído sua informação, toque em Done (Concluído).

# Configurando seus VIPs

Agrupe seus contatos como VIPs para ser notificado sobre os próximos aniversários e outros eventos importantes. Você também vai receber alertas sobre quaisquer mensagens ou e-mails não lidos, ou quaisquer chamadas não atendidas de seus VIPs.

**IMPORTANTE!** Certifique-se que você configurou seus contatos, como contatos de telefone. Para detalhes, veja **Importing contacts (Importando contatos)**.

#### Configure o seu VIP na tela VIP

Para configurar o seu VIP na tela VIP:

- 1. Inicie o aplicativo Contatos.
- 2. Toque em 2. > VIP.
- 3. Na tela VIP, toque em > Edit (Editar), depois toque em  $\stackrel{\frown}{=}$  .
- 4. Selecione o contato ou contatos que você deseja agrupar como VIPs, depois toque em **OK**. O contato ou contatos foram adicionados à sua lista VIP.

# Marcando seus contatos favoritos

Defina seus contatos chamados com frequência como favoritos para ser capaz de chamá-los rapidamente a partir do app Telefone.

- 1. Da tela Inicial, toque no app **Asus** > **Contacts (Contatos)**.
- 2. Selecione o contato que você deseja marcar como favorito.
- 3. Toque em 📩 O contato é adicionado à sua lista de favoritos no aplicativo Phone.

#### **OBSERVAÇÃOS:**

- Para visualizar sua lista **Favorites (Favoritos)**, toque em 🔽 na tela Inicial, depois toque em 🔀
- Para mais detalhes, consulte a seção Chamando seus contatos favoritos.
- Você também pode definir um contato favorito como um VIP. Para mais detalhes, consulte a seção Configurando seus VIPs.

#### Importando contatos

Importe seus contatos e seus respectivos dados de uma fonte de contatos para o seu ASUS Phone, conta de e-mail ou um cartão micro SIM.

- 1. Toque em ASUS > Contacts(Contatos).
- 2. Toque em > > Import/Export (Importar/Exportar), depois selecione para copiar os contatos das seguintes opções:
  - a. Cartão SIM 1/cartão SIM 2
  - b. Contato de telefone
  - d. Armazenamento do telefone
- 3. Toque para copiar os contatos das contas a seguir:
  - a. Cartão SIM 1/cartão SIM 2
  - b. Contato de telefone
- 4. Marque para selecionar os contatos que você deseja importar. Quando concluído, toque em **Import (Importar)**.

# Redes sociais com seus contatos

Integrar as contas de redes sociais de seus contatos se torna mais fácil para que você possa visualizar seus perfis, notícias e feeds sociais. Fique atualizado com as atividades de seus contatos em tempo real.

**IMPORTANTE!** Antes que você possa integrar contas de redes sociais de seus contatos, você precisa fazer login em sua conta da rede social e sincronizar suas configurações.

#### Sincronizando a sua conta de rede social

Sincronize sua conta de rede social para adicionar as contas de redes sociais de seus contatos ao seu ASUS Phone.

- 1. Inicie a tela Configurações fazendo qualquer um dos seguintes:
  - Inicie Configurações rápidas e toque em <sup>(2)</sup>
  - Toque em **E E > Settings (Configurações)**.
- 2. Na tela Configurações, toque em sua conta de rede social na seção Contas.
- 3. Marque Contacts (Contatos) para sincronizar as contas de redes sociais de seus contatos.
- 4. Inicie o app Contacts (Contatos) para ver sua lista de contatos.
- Para ver apenas seus contatos com contas de redes sociais, toque em Contacts to display (Contatos a exibir), depois desmarque as outras fontes de contato, deixando o nome da rede social marcada.
- 6. Quando terminar, toque em ⊃ ou em qualquer lugar da tela.

# Enviar mensagens e mais

#### Mensagem

Mensagem permite que você você envie, prontamente responda, ou responda depois mensagens importantes de seus contato de qualquer de seus cartões SIM instalados em seu dispositivo. Você pode também enviar e-mail de mensagem ou de conversa a outros para mantê-los no circuito.

#### Iniciando o aplicativo Mensagens

Da sua tela Inicial, faça qualquer um dos seguintes para iniciar o app Mensagens:

- Toque em 🔍
- Toque em

# **Enviando** mensagens

1. Inicie o aplicativo Mensagens, depois toque em

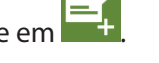

- 2. No campo Type name or number (Digitar nome ou número), digite o número ou toque em 록 para selecionar um contato na sua lista.
- 3. Comece a compor sua mensagem no campo **Type message** (Digite a mensagem).
- 4. Quando você terminar, selecione a conta de SIM de onde você vai enviar sua mensagem.

# Respondendo mensagens

- 1. Toque o seu alerta de mensagem na sua tela Inicial ou na tela de Blogueio.
- Comece a compor sua mensagem no campo Type message (Digite a mensagem).
- 3. Quando você terminar, selecione a conta de SIM de onde você vai responder sua mensagem.

#### Encaminhamento de mensagens

Você pode encaminhar uma mensagem ou conversa a outros, e definir um alerta assim você pode responder a uma mensagem importante a um tempo conveniente.

- 1. Inicie o aplicativo Messaging (Sistema de mensagens).
- 2. Selectione um encadeamento de mensagens, depois toque em > Select message (Selectionar mensagens).
- 3. Toque em Selected (Selecionado) > Select All (Selecionar Tudo) ou qualquer uma das mensagens do encadeamento, depois toque em 🚺
- 4. No campo **Type name or number (Digitar nome ou número)**, digite o número ou toque em 🚬 para selecionar um contato na sua lista.
- 5. Quando você terminar, selecione a conta de SIM de onde você vai enviar sua mensagem. A conversa será encaminhada como uma mensagem MMS (Servico de Mensagem Multimídia).

#### **OBSERVAÇÃOS:**

- Assegure que você tem assinatura de MMS com seu provedor de serviço móvel.
- Taxas de dados móvel e de mensagem se aplicam quando conversas são encaminhadas a outros.

# Outras opções de mensagens

Quando você está em mensagens ativas ou quando compõe uma mensagem, você pode tocar em e fazer qualquer uma dessas outras opções abaixo.

| Adicionar assunto           | Tocar para adicionar o título de sua mensagem.              |
|-----------------------------|-------------------------------------------------------------|
| Inserir smiley              | Insere um smiley ou emoticon na mensagem.                   |
| Inserir modelos de<br>texto | Inserir uma resposta pré-definida no corpo de sua mensagem. |
| Descartar                   | Toque nesta opção para descartar a mensagem atual.          |

# Diversão e entretenimento

# 5

# Usando o fone de ouvido

Tenha a liberdade de fazer outras coisas enquanto você estiver em uma chamada ou ouvindo sua música favorita, usando um fone de ouvido.

# Conectado a entrada de áudio

Insira a entrada para fone de ouvido de 3,5 mm na porta de áudio do dispositivo.

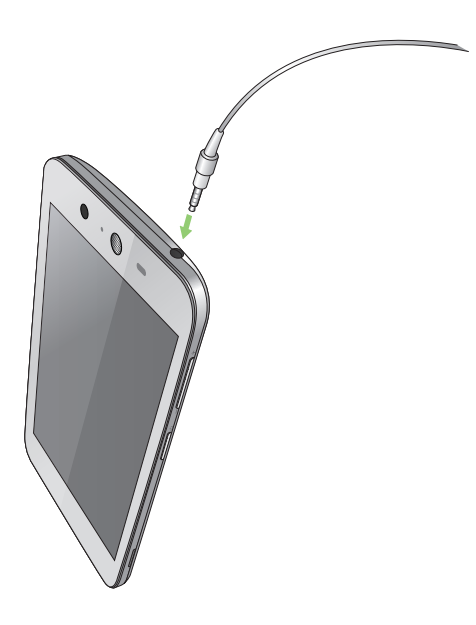

#### AVISO!

- Não insira outros objetos na porta de entrada de áudio.
- Não insira um cabo com saída de potência elétrica na porta da entrada de áudio.
- Ouvir música em volume alto por longos períodos pode causar danos à sua audição.

#### **OBSERVAÇÕES:**

- Recomendamos que utilize apenas fones de ouvido compatíveis com este dispositivo.
- Desconectar a entrada de áudio enquanto ouve música dá pausa automaticamente na música reproduzida.
- Desconectar a entrada de áudio enquanto assiste um vídeo dá pausa automaticamente no vídeo reproduzido.

# Música

O app Música procura automaticamente arquivos de música dos armazenamentos internos e externos em seu ASUS Phone. Você pode organizar esses arquivos de música em uma lista de reprodução ou adicioná-los a uma fila para reproduzi-los em sequência. Você também pode transmitir música de contas na nuvem, como ASUS WebStorage, Dropbox, OneDrive e Drive.

**IMPORTANTE!** Antes de transmitir música de uma conta em nuvem, verifique se o ASUS Phone está conectado a uma rede Wi-Fi ou rede móvel. Para mais detalhes, consulte **Ficando conectado**.

# Iniciando o recurso de música

Para abrir Música, toque em **Serie** > **Music** (**Música**).

# Reprodução de músicas

Para reproduzir uma música:

- A partir do aplicativo Música, toque em Music (Música), depois selecione Songs (Músicas). Você também pode selecionar estas outras opções como você deseja para procurar seus arquivos de música: Album (Álbum), Artist (Artista), Genres (Gêneros), Composer (Compositor) ou Folder (Pasta).
- 2. Da sua lista, toque na música que você quer reproduzir. Toque em **Play All (Reproduzir Todas)** se você quiser ouvir todas as músicas.
- 3. Passe-se a partir da barra de título da música para obter uma tela cheia com a música que está sendo reproduzida.

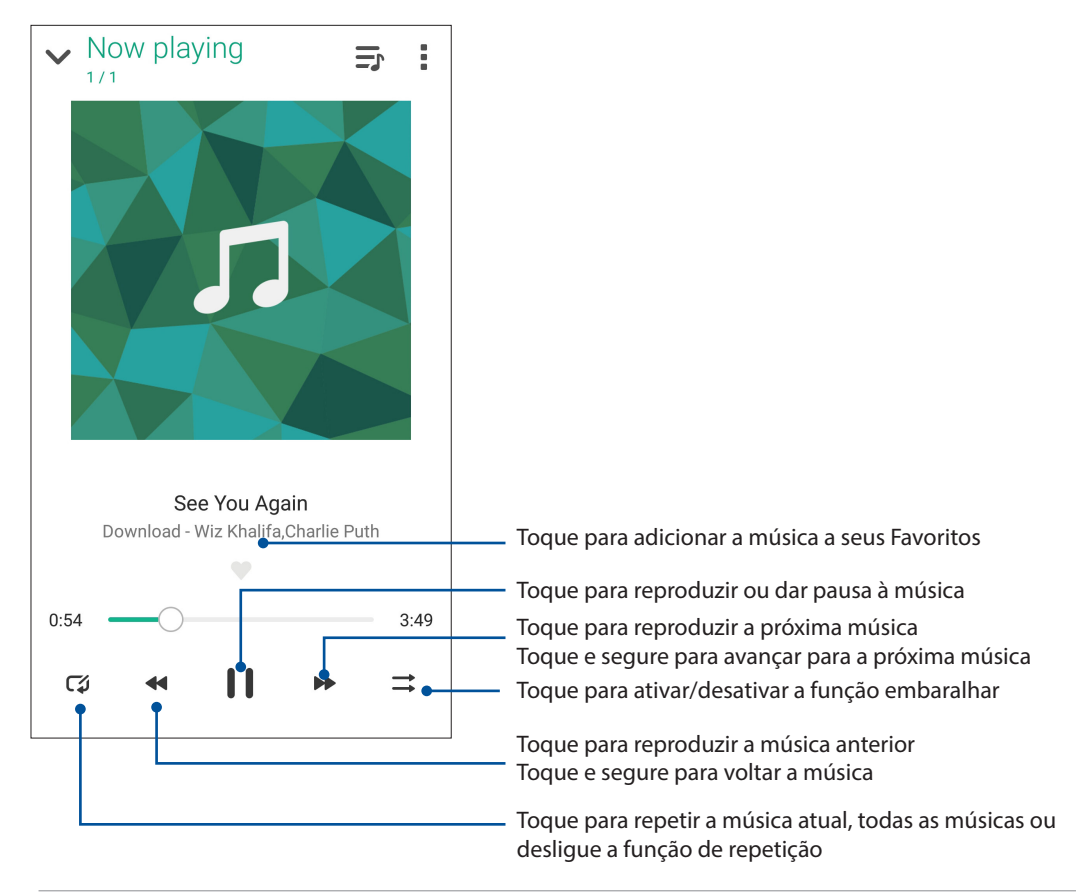

**OBSERVAÇÃO:** Para adicionar várias músicas de uma lista existente, consulte <u>Como adicionar músicas</u> <u>a uma lista</u>.

# Outras opções de reprodução

Durante a reprodução, você pode tocar em e fazer qualquer uma dessas outras opções abaixo.

| Adicionar à lista de<br>reprodução                       | Toque para adicionar a música a uma lista de reprodução existente ou crie uma nova para adicionar a música.                                                                                                   |
|----------------------------------------------------------|----------------------------------------------------------------------------------------------------|
| Editar informação                                        | Toque para adicionar alguns detalhes sobre a música.                                                                                                    |
| Compartilhar                                             | Toque para compartilhar a música com alguns aplicativos ou contas em nuvem.                                                                                                    |
| Ajustar como toque                                       | Toque para usar o som como toque.                                                                                                    |
| Adicionar à fila de<br>espera/Apagar a fila<br>de espera | Toque em <b>Add to queue (Adicionar à fila)</b> para adicionar o som à sua<br>lista da fila de espera. Toque em <b>Clear queue (Apagar a fila de espera)</b><br>para remover todos os sons na fila de espera. |
| Incentivar-nos                                           | Toque para classificar as músicas 5-estrelas ASUS no Play Store.                                                                                                    |
| Cronômetro                                               | Configure a hora que a música vai parar de tocar.                                                                                                    |
| Configurações                                            | Toque nesta opção para configurar as definições do Music (Música).                                                                                                    |
| Comentário e Ajuda                                       | Obtenha respostas para suas perguntas e você pode nos enviar seus comentários.                                                                                                    |

# Transmissão de música em nuvem

Registre-se ou faça login a uma conta de nuvem e transmita música na sua conta de nuvem para o seu ASUS Phone.

**IMPORTANTE!** Certifique-se de que a rede Wi-Fi ou móvel está habilitada em seu ASUS Phone. Para mais detalhes, consulte **Ficando conectado**.

#### Adicionando uma conta de armazenamento em nuvem

Para adicionar uma conta de armazenamento em nuvem

- 1. Na tela inicial do Música, toque em 💻.
- 2. Em Música em nuvem, toque em Add cloud service (Adicionar serviços de nuvem).
- 3. Selecione o serviço de armazenamento em nuvem onde você deseja reproduzir arquivos de música.
- 4. Siga as instruções a seguir para concluir o registro de sua conta de armazenamento em nuvem.

#### Reproduzindo músicas da nuvem

Para transmitir música na sua conta em nuvem.

- 1. Na tela inicial do Música, toque em 💻
- 2. Sob **Cloud Music (Música em nuvem)**, toque na conta em nuvem de onde você deseja reproduzir música.
- 3. Selecione a música, depois toque para reproduzir.

# Criando uma lista de reprodução

Obtenha suas músicas favoritas de diferentes fontes, tais como armazenamento interno, armazenamento externo ou contas em nuvem e organize-as em uma lista de reprodução.

- 1. Na tela inicial do Música, toque em 💻.
- 2. Em Playlist (Lista de reprodução), toque em My playlist (Minha lista de reprodução), depois toque em +.
- 3. Atribua um nome à sua lista, depois toque em Save (Salvar).

#### Adicionando músicas a uma lista de reprodução

Você pode adicionar várias músicas de sua lista de reprodução de uma vez de sua fonte local (armazenamentos internos e externos) ou contas em nuvem.

- 1. Na tela inicial do Música, toque em 💻.
- 2. Em **Playlist (Lista de reprodução)**, toque em **My playlist (Minha lista de reprodução)**, depois toque no nome da sua lista de reprodução.
- 3. Toque em Add songs (Adicionar músicas).
- 4. Toque na fonte de música de onde você quer pegar suas músicas para adicionar à sua lista de reprodução.
- 5. Escolha como você gostaria de procurar sua música: Album (Álbum), Artist (Artista), Genres (Gêneros), Composer (Compositor), Songs (Músicas) ou Folder (Pasta).
- Selecione as músicas que você deseja adicionar à lista de reprodução. Toque em Select All (Selecionar tudo) se você quiser adicionar todas as músicas da sua lista de música, álbum, pasta ou de seus artistas favoritos.

**OBSERVAÇÃO:** Você também pode adicionar uma música que está tocando a uma lista existente. Para mais detalhes, consulte **Outras opções de reprodução**.

# Seus momentos preciosos

# 6

# **Capturar momentos**

# Iniciando o aplicativo da câmera

Capture imagens e grave vídeos com o aplicativo Câmera do ASUS Phone. Consulte a qualquer das etapas abaixo para abrir o aplicativo da câmera.

# Da tela de bloqueio

Arraste para baixo 🖸 até que o aplicativo Câmera seja aberto.

#### Utilizando o widget câmera

Da tela de bloqueio, deslize para a esquerda para abrir o widget câmera que abre automaticamente o aplicativo Camera.

#### Da tela inicial

- Toque em 🧧
- Toque em **Photography (Fotografia)** > Camera (Câmera).

# Utilizando a Câmera pela primeira vez

Depois de lançar a Câmera pela primeira vez, duas funções consecutivas aparecem para ajudá-lo a começar. Tutorial e locais de imagem.

#### **Tutorial**

Se for a primeira vez que está utilizando a câmera do seu ASUS Phone, verá a seguinte tela de tutorial após abrir o aplicativo **Camera (Câmera)**. Veja os passos a seguir para proceder desta tela.

- 1. Na tela de tutorial, toque em **Skip** (**Ignorar**) se quiser saltar a exibição ou **Start** (**Iniciar**) para ver o tutorial básico sobre o uso da câmera.
- 2. Após tocar em qualquer uma dessas opções, será direcionado para a tela Image Locations(Locais de imagem).

# Locais de imagem

Depois de passar pela tela de Tutorial, a tela Locais de imagem será exibida para ajudá-lo a criar tags de localização automática para suas imagens. Veja os passos a seguir para proceder desta tela:

- 1. Na tela Locais de imagem, toque em **No thanks** (**Não, obrigado**) para passar para a tela da câmera ou **Yes (Sim)** para definir as marcas de localização para imagens capturadas.
- 2. Deslize Location Access (Localização) para ON (Ligado) para ativar o recurso de marcação de localização.
- 3. Toque em Agree (Concordo) na próxima tela para ativar o recurso e ir para a tela de câmera

#### Tela inicial da câmera

A câmera do seu ASUS Phone é equipada com recursos de detecção de auto-cena e autoestabilizador de imagem. Ela também possui uma função de estabilização de vídeo que ajuda a evitar tremores durante a gravação de vídeo.

Toque nos ícones para começar a usar sua câmera e explorar a imagem e recursos de vídeo do seu ASUS Phone.

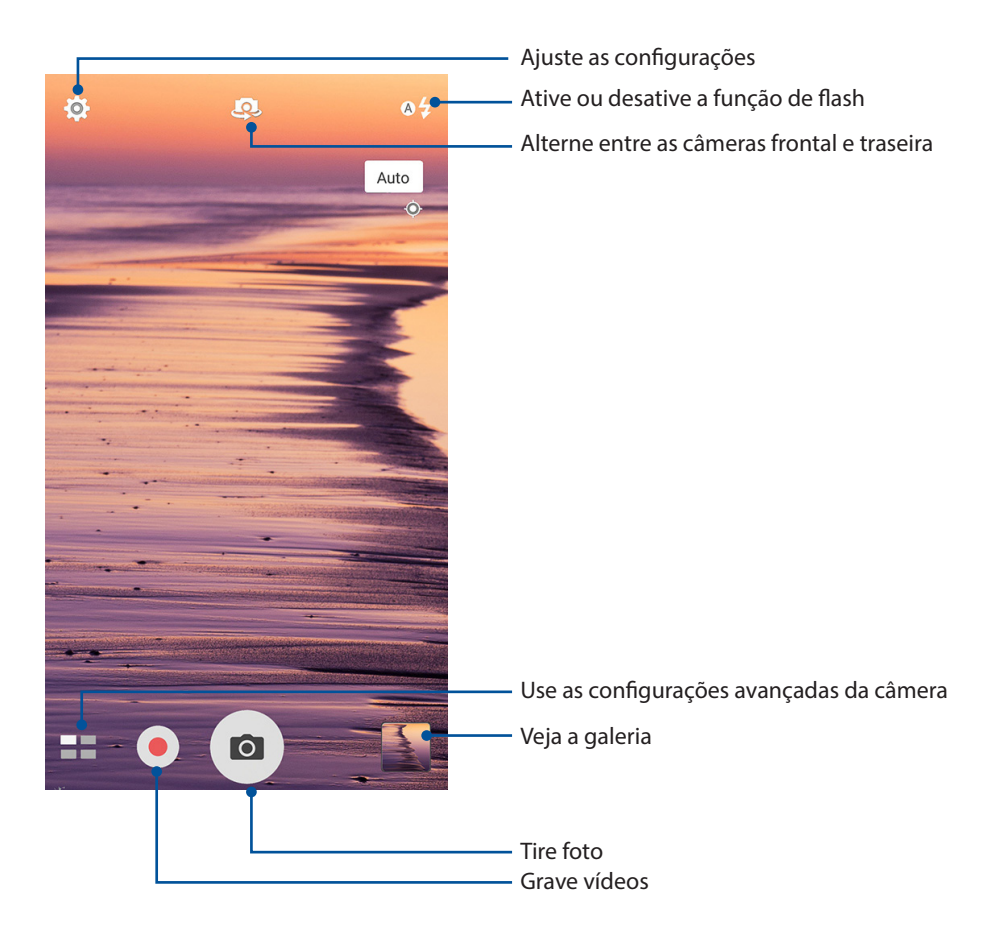

# Configurações de imagem

Ajuste a aparência de suas imagens capturadas configurando as definições da sua câmera seguindo as etapas abaixo.

**IMPORTANTE!** Aplique as configurações primeiro antes de tirar as imagens.

- 1. Na tela inicial da câmera, toque em 🌣 > 🔯
- 2. Role a tela para baixo e configure as opções disponíveis.

#### Imagem

Configure a qualidade da imagem com estas opções.

| <b>\$</b>                      | ġ    | ₽\$ |
|--------------------------------|------|-----|
| Ó                              |      |     |
| Camera                         |      |     |
| Image                          |      |     |
| White balan<br><sub>Auto</sub> | ce   | ~   |
| ISO<br>Auto                    |      | ~   |
| Exposure va                    | alue | ~   |

#### Modo de Disparo

Defina a velocidade do seu obturador em modo de **Timer** (**Disparador Automático**) ou altere a velocidade de **Burst (Disparo)** sob esta opção.

| Shoot mode                   |   |
|------------------------------|---|
| Touch shutter<br>Off         |   |
| Self timer<br><sup>Off</sup> | ~ |
| Burst<br>Fast                | ~ |
| Focus & exposure             |   |

#### Foco e exposição

Ative **Touch auto-exposure** (**Toque em auto exposição**) ou **Face detection (Detecção de face)** sob esta opção.

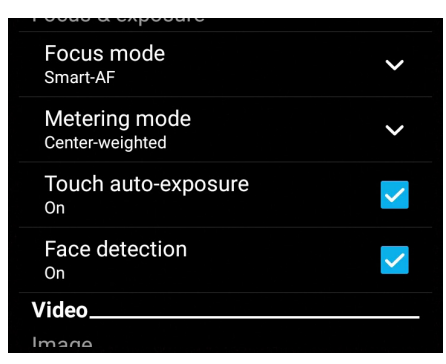

63 Capítulo 6: Seus momentos preciosos

# Configurações de vídeo

Ajuste a aparência de seus vídeos gravados configurando as definições da sua câmera seguindo as etapas abaixo.

**IMPORTANTE!** Aplique as configurações primeiro antes de tirar as imagens.

- 1. Na tela inicial da câmera, toque em 🔅 > 🖸 .
- 2. Role a tela para baixo e configure as opções disponíveis.

#### Imagem

Configure a qualidade do vídeo com estas opções.

| Ô                                | : |
|----------------------------------|---|
| Video                            |   |
| Image                            |   |
| White balance<br><sub>Auto</sub> | ~ |
| Exposure value<br><sup>0</sup>   | ~ |
| Video quality<br>Full HD         | ~ |
| Video stabilization              |   |
| \/:daa mudfamamaa                |   |

#### Foco e exposição

Ative Touch auto-exposure (Toque em auto exposição) sob esta opção.

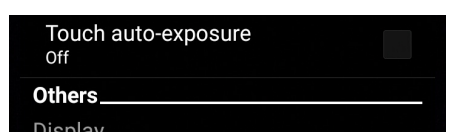

#### Recursos avançados de câmara

Explore novas formas de capturar imagens ou vídeos e capture mais momentos especiais usando as funções avançadas da câmara do seu ASUS Phone.

**IMPORTANTE!** Aplique as configurações primeiro antes de tirar as imagens. Os recursos disponíveis podem variar por modelo.

#### Retroceder no tempo

Depois de selecionar **Time Rewind (Retrocesso de tempo)**, o seu obturador começa a tirar fotos dois segundos antes de você realmente pressionar o botão do obturador. Como resultado, você obtém uma linha de tempo de imagens onde pode escolher a melhor imagem para salvar em sua galeria.

OBSERVAÇÃO: O recurso Retrocesso de tempo só pode ser usado na câmera traseira.

#### Capturando fotos com retroceder no tempo

- 1. Na tela inicial da câmera, toque em **E** > **Retroceder no tempo**.
- 2. Toque em o para começar a capturar fotos.
- 3. Ajuste o tempo (em segundos) que você quer que sua foto capturada seja reproduzida em modo reverso ou retrocesso.
- 4. Toque em Ø quando terminar.

#### Usando o visualizador do retroceder no tempo

1. Depois de pressionar o obturador, o visualizador do Retrocesso de tempo aparece na tela do lado direito de uma foto capturada. Gire o botão na tela para navegar pelas fotos que você acabou de tirar.

**OBSERVAÇÃO:** Toque em **Best (Melhor)** para ver a sugestão de melhor foto da linha do tempo.

2. Selecione uma foto, em seguida, toque em Done (Fim) para salvá-la na Galeria.

#### HDR

O recurso de alto alcance dinâmico (HDR) permite-lhe tirar imagens mais detalhadas para cenas com pouca luz e altamente contrastantes. HDR é recomendado para o uso em imagens em locais muito iluminados, ajudando a equilibrar as cores produzidas na sua imagem.

#### Capturando fotos HDR

- 1. Na tela inicial da câmera, toque em **HDR**.
- 2. Toque em o para começar a capturar fotos HDR.

#### Panorama

Capture imagens de diferentes ângulos com vista panorâmica. As imagens capturadas de uma perspectiva grande angular são automaticamente agrupadas usando este recurso.

#### Capturando fotos panorâmicas

- 1. Na tela inicial da câmera, toque em **Panorama**.
- 2. Toque em o e faça uma panorâmica com o seu ASUS Phone para a esquerda ou para a direita para capturar o cenário.

**OBSERVAÇÃO**: Ao fazer uma panorâmica com seu ASUS Phone, uma miniatura de linha de tempo é exibida na parte inferior da tela que captura o cenário.

3. Toque em 🧭 quando terminar.

#### Selfie

Tire proveito das especificações elevadas de megapixel de sua câmera traseira sem se preocupar em pressionando o botão do obturador. Usando detecção de face, você pode configurar o seu ASUS Phone para detectar até quatro faces utilizando a câmera traseira então capturar automaticamente o seu selfie (auto retrato) ou selfie de grupo.

#### Capturando fotos selfie

- 1. Na tela do aplicativo de câmera, toque em **selfie**.
- 2. Toque em 😰 para escolher quantas pessoas devem ser incluídas na foto.
- 3. Usar a câmera traseira para detectar faces e aguarde o seu ASUS Phone iniciar a emitir bipes, contando até que capture a foto.
- 4. Toque em Ø para salvar a foto.

#### Profundidade de campo

Tire fotos de macro com um fundo suave usando a Profundidade de campo. Este recurso se adapta bem às fotos dos assuntos para um resultado mais definido e dramático.

#### Capturando fotos com profundidade dos campos

- 1. Na tela do aplicativo da Câmera, toque em **Depth of field(Profundidade do campo)**.
- 2. Toque em 🖸 para começar a capturar macrofotos.

# Miniatura

Simule o efeito tilt-shift de lentes DSLR através do recurso Miniature (miniatura). Usar esse recurso permite que você se concentre em áreas específicas do seu objeto, adicionando um efeito bokeh que pode ser usado tanto em fotos e vídeo usando o ASUS Phone.

#### Capturando fotos Miniature (Miniatura)

- 1. From the Camera app screen, tap **Series** > **Miniatura**.
- 2. Toque em ou para selecionar a sua área de foco, em seguida, use dois dedos para ajustar o tamanho e a posição da área de foco.
- 3. Toque em em ou para aumentar ou diminuir a desfocagem do fundo. Toque em ou ou para aumentar ou diminuir a saturação.
- 4. Toque em o para capturar fotos Miniature (miniatura).

# Remoção inteligente

Elimine detalhes indesejados imediatamente após a captura da imagem usando o recurso Smart remove.

#### Capturando fotos remoção inteligente

- 1. Na tela do aplicativo de câmera, toque em **en senoção inteligente**.
- 2. Toque em o para capturar fotos que podem ser editadas usando Smart remove (Remoção inteligente).
- 3. Na foto capturada, pressione o contorno ao redor do objeto em movimento detectado para excluí-lo.
- 4. Toque em  $extsf{O}$  para salvar a foto.

# Todos os sorrisos

Capture o sorriso perfeito ou expressão facial maluca de uma série de fotos usando o recurso All Smiles (Todos os sorrisos). Estes recursos permitem tirar cinco fotos consecutivas depois de pressionar o botão do obturador, detectando automaticamente as faces na imagem para fazer a comparação.

#### Capturando fotos de todos os sorrisos

- 1. Na tela inicial da câmera, toque em **Todos os sorrisos**.
- 2. Toque em opara iniciar a captura de fotos que podem ser editadas usando All Smiles (Todos os sorrisos).
- 3. Toque no rosto da pessoa, então selecione a melhor expressão facial da pessoa.

4. Deslize para baixo a partir do topo, então toque em Ø para salvar a foto.

#### Embelezamento

Divirta-se durante e após tirar as fotos de sua família e amigos com o recurso Embelezamento do seu ASUS Phone. Quando ativado, este recurso permite que você avive aprimoramentos de beleza no seu rosto antes de pressionar o botão do obturador.

#### Capturando fotos de embelezamento

- 1. Na tela inicial da câmera, toque em **Embelezamento**.
- 2. Toque em ora começar a capturar a foto.
- 3. Toque na miniatura para visualizar a foto e exibir as configurações de Beautification (Embelezamento).
- 4. Toque em e selecione seu recurso Beautification (Embelezamento) preferido, em seguida, toque em or para salvar a foto.

#### Animação GIF

Crie imagens GIF (Formato de Intercâmbio gráfico) diretamente da câmera do seu ASUS Phone usando o recurso GIF animation.

#### Capturando fotos de animação GIF

- 1. Na tela inicial da câmera, toque em -> Animação GIF.
- 2. Pressione or alguns segundos para iniciar a captura de fotos para animação GIF.
- 3. Faça ajustes preferidos para as configurações de animação GIF.
- 4. Toque em Ø quando terminar.

#### Lapso de tempo

O recurso de vídeo de lapso de tempo do seu ASUS Phone permite que você capture imagens estáticas para reprodução em lapso de tempo automático. Com efeito, os eventos parecem moverse em um avanço rápido, embora elas realmente ocorreram e foram gravadas entre intervalos longos.

#### Gravação de vídeos em lapso de tempo

- 1. Na tela inicial da câmera, toque em **Lapso de tempo**.
- 2. Toque em 🛄 e então selecione o intervalo de lapso de tempo.
- 3. Toque em 🛑 para começar a fazer vídeos em Passagem de tempo.

# Usando o Galeria

Veja imagens e vídeos do jogo em seu ASUS Phone usando o aplicativo Galeria.

Este aplicativo também permite que você edite, compartilhe ou exclua imagens e arquivos de vídeo armazenados em seu ASUS Phone. Da Galeria, você pode exibir imagens em uma apresentação de slides ou tocar para ver a imagem selecionada ou arquivo de vídeo.

Para abrir o Galeria, toque em **Gallery** (Galeria).

# Visualizando arquivos de sua rede social ou de armazenamento em nuvem

Por definição padrão, seu Galeria exibe todos os arquivos no seu ASUS Phone segundo suas pastas de álbum.

Para visualizar os arquivos de outros locais acessíveis através do seu ASUS Phone:

- 1. Da tela do menu principal, toque em <u></u>.
- 2. Toque em qualquer um dos seguintes locais para visualizar os respectivos arquivos.

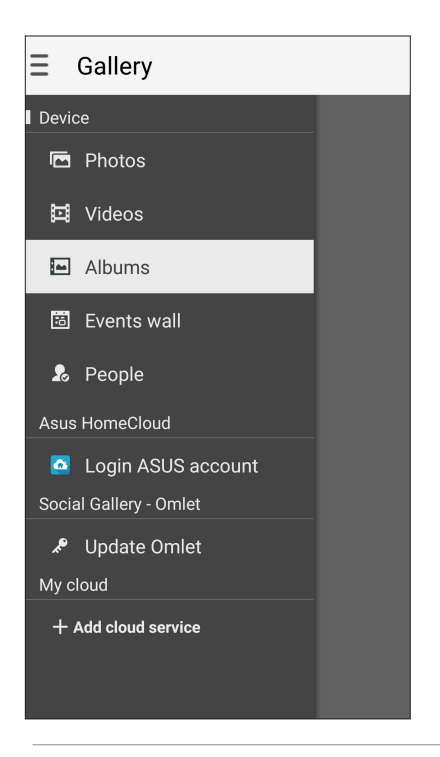

#### **OBSERVAÇÃOS:**

- Você pode baixar fotos para o seu ASUS Phone da sua conta de nuvem e usá-las como imagem de capa ou de papel de parede de um contato seu.
- Para mais detalhes sobre o uso de fotos ou imagens como seu papel de parede, veja <u>Papéis de</u> <u>parede</u>.

**IMPORTANTE!** Use uma conexão com a internet para visualizar as fotos e vídeos em **Asus HomeCloud**, **Social Gallery - Omlet**, e **My cloud**.

# Visualizando a localização de foto

Ative o acesso local em seu ASUS Phone e obtenha os detalhes de localização em suas fotos. Seus detalhes de local de fotos incluem a área onde as fotos são tiradas, bem como um mapa da localização via Google Map ou Baidu (apenas na China).

Para visualizar detalhes de uma foto:

- 1. Ligue o acesso local a partir de **Settings (Configurações)** > Location (Localização).
- 2. Certifique-se de que você compartilhou a sua localização no Google Map ou Baidu.
- 3. Iniciar o aplicativo Gallery e selecione a foto cujos detalhes de foto você deseja visualizar.
- 4. Toque na foto, depois toque em 🚔

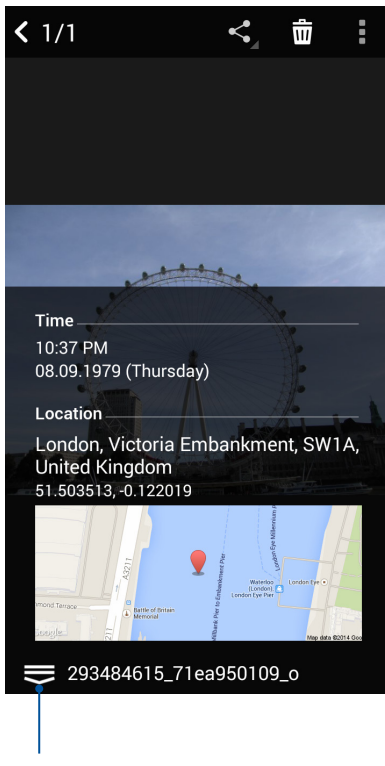

Toque para mostrar os detalhes da localização de fotos

# Compartilhando arquivos da galeria.

- 1. Da tela Galeria, toque na pasta onde os arquivos que você deseja compartilhar estão localizados.
- 2. Depois de abrir a pasta, toque em para ativar seleção de arquivo.
- 3. Toque nos arquivos que você deseja compartilhar. Será exibida uma marca de seleção na parte superior da imagem que você selecionar.

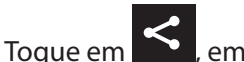

em seguida, selecione da lista onde você deseja compartilhar as imagens.

# Excluindo arquivos da galeria.

- 1. Da tela de galeria, toque na pasta onde os arquivos que deseja excluir estão localizados.
- 2. Depois de abrir a pasta, toque em para ativar seleção de arquivo.
- 3. Toque nos arquivos que você deseja excluir. Será exibida uma marca de seleção na parte superior da imagem que você selecionar.
- 4. Toque em

4.

# Editando uma imagem

A galeria também apresenta as suas próprias ferramentas de edição de imagens que pode usar para melhorar as imagens salvas em seu ASUS Phone.

- 1. Da tela de galeria, toque na pasta onde os arquivos estão localizados.
- 2. Depois de abrir a pasta, toque na imagem que você deseja editar.
- 3. Uma vez que a imagem é aberta, toque nela novamente para mostrar as suas funções.
- 4. Toque em para abrir a barra de ferramentas de edição a imagem.
- 5. Toque em qualquer um dos ícones da barra de ferramentas de edição para aplicar as alterações à imagem.

# Publicação de fotos em seu mural de eventos Calendário

A ativação deste recurso em seu Gallery permite visualizar fotos diretamente de seus eventos Calendar (calendário). Dessa forma, você pode imediatamente agrupar fotos capturadas de acordo com o seu nome do evento específico.

- 1. Depois de tirar fotos do seu ASUS Phone, abra Gallery (Galeria).
- 2. Toque em **\_\_** > **Events wall (Mural de eventos)**.
- 3. Toque em Ino canto superior direito da pasta que contém as fotos tiradas durante um evento.
- 4. Selecione o evento de Calendário que você deseja integrar à pasta de fotos.
- 5. O ícone aparece no canto superior direito da pasta de fotos indicando que as fotos foram postadas com sucesso no mural de eventos.
- 6. Para ver as fotos do evento, abra o evento a partir do aplicativo Calendar, depois toque 🖴

#### **IMPORTANTE!**

- Este recurso só é ativado depois de definir eventos no Calendar. Para mais detalhes sobre como definir eventos, consulte <u>Calendário</u>.
- Somente as fotos tiradas com a câmera do seu ASUS Phone na mesma data e hora que um evento do Calendar podem usar esse recurso.

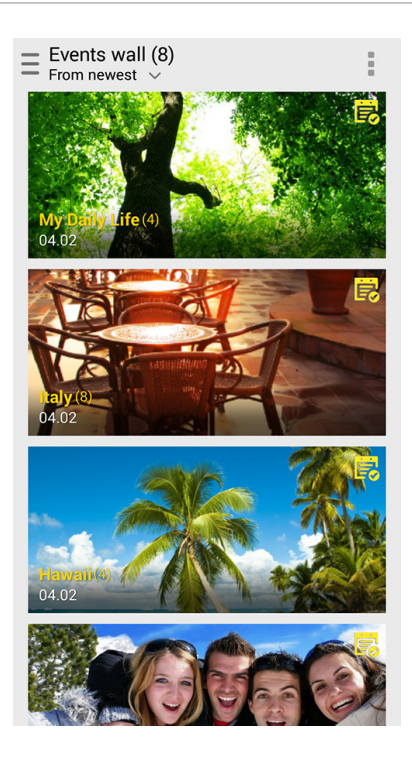
## Usando MiniMovie

Transforme fotos em uma apresentação de slides criativa usando o recurso MiniMovie do Gallery. MiniMovie contém um tema de apresentações de slides que você pode aplicar imediatamente às fotos selecionadas.

Para criar um MiniMovie a partir de uma pasta de fotos:

- 1. Inicie o Gallery, depois toque em **—** para selecionar o local de sua pasta de fotos.
- 2. Selecione a pasta de fotos em seguida, toque em **> Auto MiniMovie.**
- 3. Selecione o tema do MiniMovie que você deseja usar para o sua apresentação de slides de fotos.

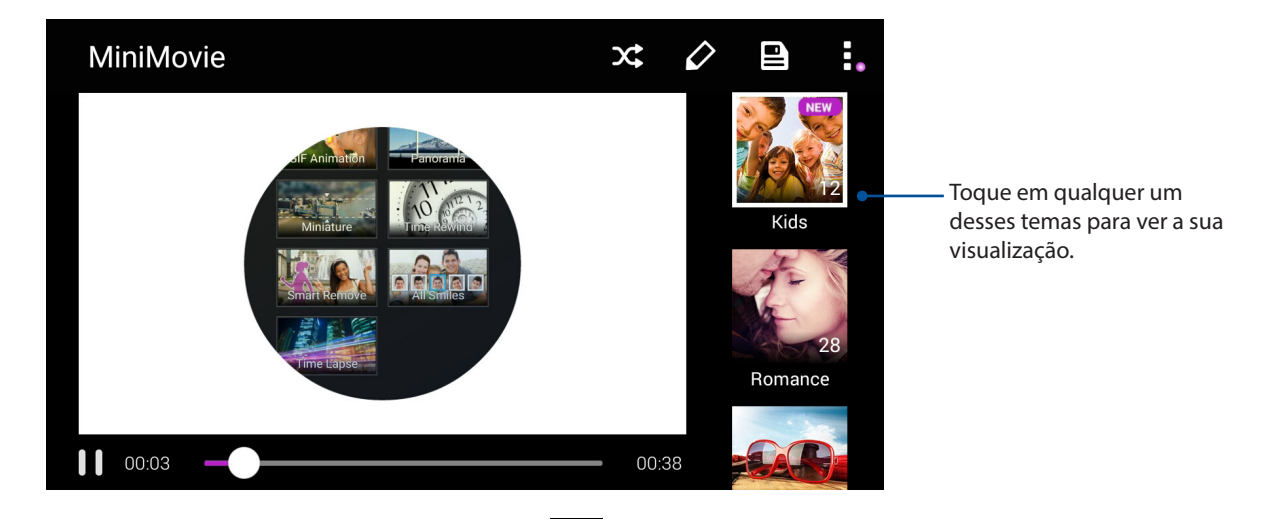

- 4. Depois de selecionar um tema, toque em para salvar a apresentação de slides. Você pode acessar seus slides salvos em ASUS > File Manager (Gestor de Arquivos) > Movies (Filmes) > MiniMovie (MIniFilmes).
- 5. Você pode então compartilhar a apresentação de slides em redes sociais sites ou aplicativos de mensagens instantâneas, como o Facebook, Google Plus ou Omlet Chat.

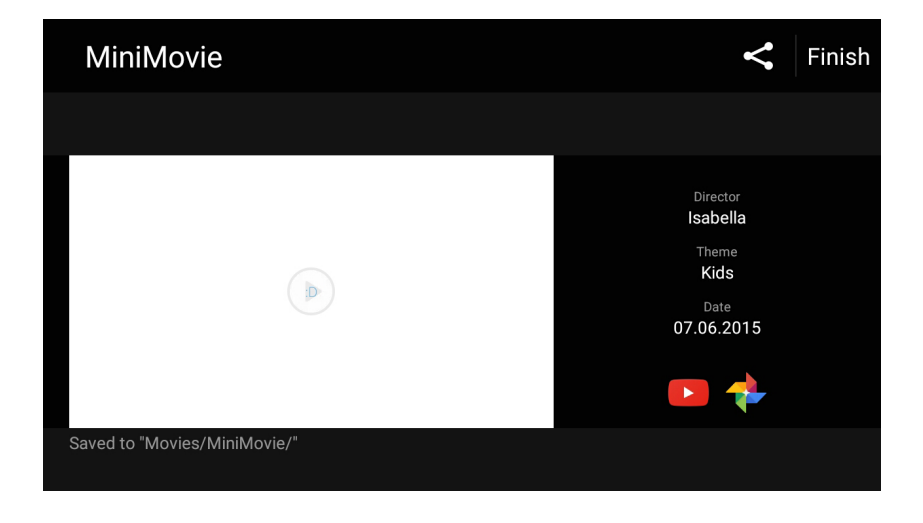

# Fique conectado

# 7

# Rede móvel

Quando não há nenhuma rede Wi-Fi disponível que você possa se conectar, você pode habilitar o acesso aos dados de sua rede móvel para conexão com a Internet.

## Ativando a rede móvel

- 1. Inicie a tela Configurações fazendo qualquer um dos seguintes:
  - Deslize para baixo da parte superior de sua tela Inicial e toque em 🐲.
  - Deslize para cima da parte inferior de sua tela de Página Inicial, depois toque em **System** settings (Configurações do Sistema).
- 2. Toque em More (Mais) > Cellular networks (Redes celulares).
- 3. Marque **Data Enabled (Dados Ativado)** e faça outras configurações de rede móvel, caso seja necessário.

#### **OBSERVAÇÃOS:**

- Se você acessar a Internet via rede móvel, taxas adicionais serão cobradas dependendo do seu plano de dados.
- Para mais detalhes sobre as suas encargos/taxas e configurações de redes móveis, entre em contato com sua operadora de celular.

# Wi-Fi

A tecnologia Wi-Fi de seu ASUS Phone mantém você conectado ao mundo sem fio. Atualize suas contas sociais, navegue na Internet, ou troque dados e mensagens sem fio com o ASUS Phone.

# Ativando wi-fi

- 1. Inicie a tela Configurações fazendo qualquer um dos seguintes:
  - Deslize para baixo da parte superior de sua tela Inicial e toque em 🥸.
  - Deslize para cima da parte inferior de sua tela de Página Inicial, depois toque em **System** settings (Configurações do Sistema).
- 2. Deslize a chave wi-fi para a direita para conectar o wi-fi.

**OBSERVAÇÃO:** Você também pode ativar o wi-fi na tela Configurações rápidas. Consulte a seção <u>Configurações rápidas</u> sobre como abrir a tela Configurações rápidas.

## Conectando uma rede wi-fi.

- 1. Na tela Configurações, toque em **Wi-Fi** para exibir todas as redes wi-fi detectadas.
- 2. Toque em um nome de rede para se conectar a ela. Para uma rede segura, digite uma senha ou outras credenciais de segurança.

#### **OBSERVAÇÕES:**

- Seu ASUS Phone automaticamente reconecta à rede que você estava conectado com anteriormente.
- Desligue o recurso wi-fi para ajudar a economizar alimentação da bateria.

#### Desativando wi-fi

Para desativar o wi-fi:

- 1. Inicie a tela Configurações fazendo qualquer um dos seguintes:
  - Deslize para baixo da parte superior de sua tela Inicial e toque em 🥸
  - Deslize para cima da parte inferior de sua tela de Página Inicial, depois toque em System settings (Configurações do Sistema).
- 2. Deslize a chave wi-fi à esquerda para desligar a wi-fi.

**OBSERVAÇÃO:** Você também pode desativar a wi-fi do na tela de configurações rápidas. Consulte a seção <u>Configurações rápidas</u> sobre como abrir a tela Configurações rápidas.

# **Bluetooth**®

Use o recurso Bluetooth do seu ASUS Phone para enviar ou receber arquivos e transmitir arquivos multimídia com outros dispositivos inteligentes em distâncias curtas. Com bluetooth, você pode compartilhar seus arquivos de mídia com dispositivos inteligentes dos seus amigos, enviar dados para imprimir com uma impressora bluetooh ou reproduzir arquivos de música com um altofalante Bluetooth.

#### Ativando Bluetooth®

- 1. Inicie a tela Configurações fazendo qualquer um dos seguintes:
  - Deslize para baixo da parte superior de sua tela Inicial e toque em 🤨
  - Deslize para cima da parte inferior de sua tela de Página Inicial, depois toque em System settings (Configurações do Sistema).
- 2. Deslize a chave bluetooth à direita para ligar o bluetooth.

**OBSERVAÇÃO:** Você também pode ativar a wi-fi na tela de configurações rápidas. Consulte a seção **Configurações rápidas** sobre como abrir a tela Configurações rápidas.

# Emparelhando seu ASUS Phone com um dispositivo Bluetooth®

Antes de usar o recurso bluetooth do seu ASUS Phone, emparelhe com o dispositivo Bluetooth. O ASUS Phone armazena automaticamente a conexão de emparelhamento do dispositivo bluetooth.

1. Na tela de configurações, toque em **Bluetooth** para exibir todos os dispositivos disponíveis.

#### **IMPORTANTE!**

- Se o dispositivo que você deseja emparelhar não está na lista, certifique-se que o recurso de bluetooth está descobrível.
- Veja o guia do usuário que veio com o dispositivo para saber como ativar este Bluetooth e como defini-lo como descobrível.
- 2. Toque em > **Refresh (Renovar)** para escanear mais dispositivos Bluetooth.
- 3. Na lista de dispositivos disponíveis, toque no dispositivo de bluetooth que você deseja emparelhar.
- 4. Verifique se o mesmo mostra a chave de acesso em ambos os dispositivos, depois toque em **Pair (Emparelhar)**.

**OBSERVAÇÃO:** Desligue o recurso de bluetooth para ajudar a economizar alimntação da bateria.

#### Desemparelhando seu ASUS Phone de um dispositivo Bluetooth®

- 1. Na tela de configurações, toque em Bluetooth para exibir todos os dispositivos emparelhados disponíveis.
- 2. Na lista de dispositivos emparelhados disponíveis, toque em 😨 do dispositivo Bluetooth que deseja desemparelhar e toque em **FORGET(ESQUECER)**

# Tethering (compartilhamento de conexão)

Quando o serviço de Wi-Fi não estiver disponível, você pode usar seu ASUS Phone como um modem ou transformá-lo em um hotspot Wi-Fi para ter acesso à Internet em seu laptop, tablet e outros dispositivos móveis.

**IMPORTANTE!** A maioria dos provedores de serviços móveis podem exigir um plano de dados para que você possa ser capaz de usar a função de tethering. Consulte a sua operadora móvel sobre como aproveitar plano de dados.

#### **OBSERVAÇÃOS:**

- Acesso à Internet via tethering pode ser mais lento do que a conexão padrão Wi-Fi ou móvel.
- Apenas um número limitado de dispositivos móveis pode conectar por thetering seu ASUS Phone para acesso à Internet.
- Desative o recurso de tethering quando você não estiver usando o mesmo para ajudar a economizar bateria.

#### Ponto de acesso Wi-Fi

Transforme o seu ASUS Phone em um ponto de acesso de rede Wi-Fi para compartilhar a conexão de Internet com outros dispositivos.

- 1. Inicie a tela Configurações fazendo qualquer um dos seguintes:
  - Deslize para baixo da parte superior de sua tela Inicial e toque em 🥸.
  - Deslize para cima da parte inferior de sua tela de Página Inicial, depois toque em **System** settings (Configurações do Sistema).
- Toque em More (Mais) > Tethering & portable hotspot (Compartilhamento Internet & hotspot portátil) > Hotspot & tethering settings (Ajustes hotspot & compartilhamento Internet)
- 3. Selecione IPv4 ou IPv4 & IPv6.

| - • •     | A 🗎 🎙      | © ∎‡.ıI | 10:55 🗹 |  |  |  |
|-----------|------------|---------|---------|--|--|--|
| Set       | up Wi-Fi ł | notspot |         |  |  |  |
| l<br>Netw | ork name   |         |         |  |  |  |
| Му        | My ASUS    |         |         |  |  |  |
| Secu      | rity       |         |         |  |  |  |
| S WF      | A2 PSK     |         | $\sim$  |  |  |  |
| Pass      | word       |         |         |  |  |  |
| N         |            |         |         |  |  |  |
|           | Cancel     | Save    |         |  |  |  |

# **Tethering Bluetooth**

Habilite Bluetooth em seu ASUS Phone e use-o como um modem para acesso à Internet em seus dispositivos móveis habilitados para Bluetooth, como um laptop ou um tablet.

- 1. Habilite Bluetooth em seu ASUS Phone e o outro dispositivo.
- 2. Emparelhe os dois dispositivos.

**OBSERVAÇÃO:** Para mais detalhes, consulte **Emparelhar o seu ASUS Phone a um dispositivo** <u>Bluetooth®</u>.

 Na tela Configurações, toque em More (Mais) > Tethering & portable hotspot (Compartilhamento Internet & hotspot portátil) > Bluetooth tethering. Agora você pode navegar na Internet ou fazer atividades relacionadas à Internet em seu ASUS Phone.

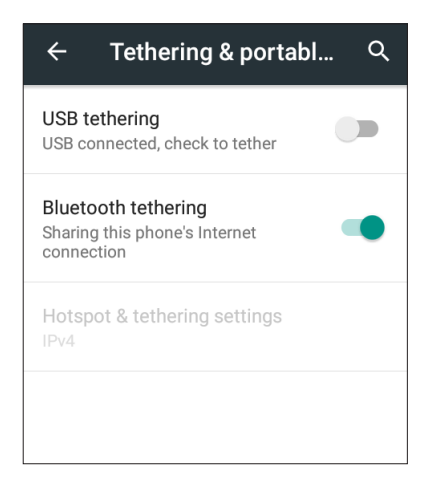

# Viagens e Mapas

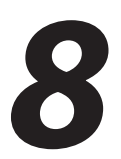

# Meteorologia

Obtenha atualizações de meteorologia em tempo real diretamente no seu ASUS Phone usando o aplicativo Meteorologia. Usando clima, você também pode verificar outros detalhes de meteorologia ao redor do mundo.

#### Iniciando o aplicativo Clima

Na tela inicial, abra o app Clima utilizando uma das seguintes opções:

- Toque em > Weather (Clima).
- Na tela inicial do ASUS Phone, toque no ícone de clima.

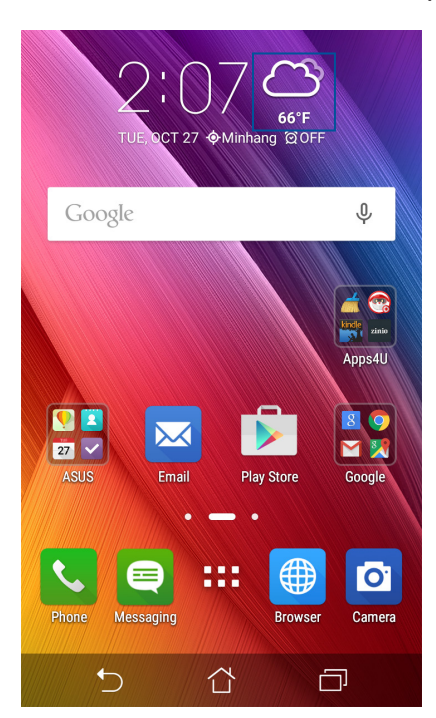

# Tela inicial de clima

Configure e obtenha suas atualizações do tempo do local onde está, assim como de outras partes do mundo. Você pode exibir as atualizações do tempo ou a previsão do tempo diária no aplicativo Calendar (Calendário).

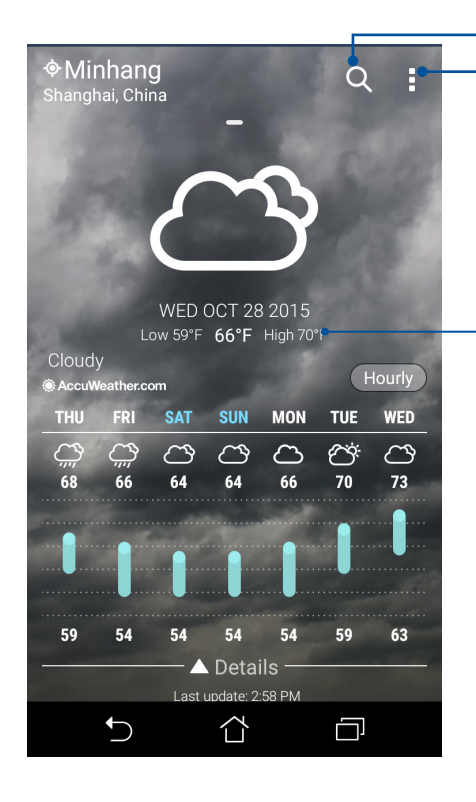

Toque para procurar por uma informação meteorológica de cidade Toque para obter informações sobre o clima atual da área, atualizar a informação meteorológica, editar a lista de localização, ou configurar as definições de tempo

Deslize para cima para ver outras informações sobre o clima. Deslize para a esquerda ou para a direita para ver as informações meteorológicas de outras cidades na sua lista de localização..

# Relógio

Personalize as configurações de fuso horário do seu ASUS Phone, defina alarmes, e use seu ASUS Phone como um cronômetro com o aplicativo Relógio.

#### Abrindo o relógio

Abra o aplicativo Relógio usando uma das opções a seguir.

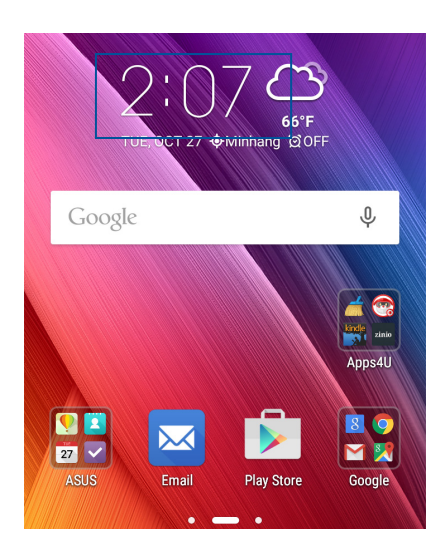

## Fuso horário mundial

Toque em 🕎 para acessar as configurações de fuso horário mundial de seu ASUS Phone.

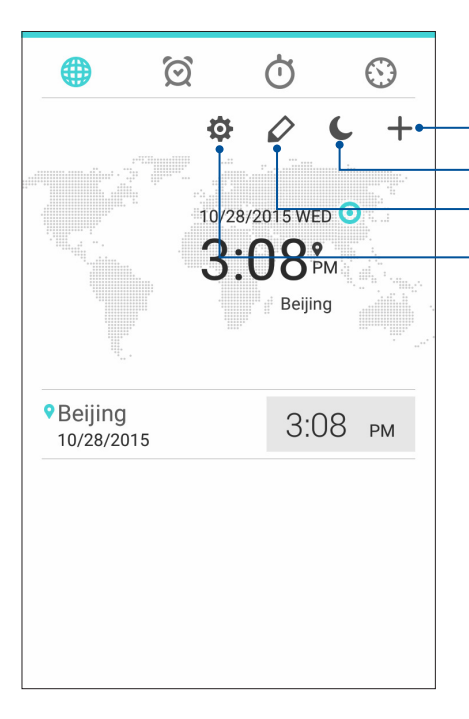

Toque para acessar as configurações do app Clock (Relógio). Toque neste para definir o seu relógio no modo noturno. Toque nele para editar a lista de cidades marcadas no seu relógio. Toque em para adicionar uma nova cidade para marcar no seu mapa de relógio mundial.

## Despertador

Toque em 🙋 para acessar as configurações de relógio e alarme de seu ASUS Phone.

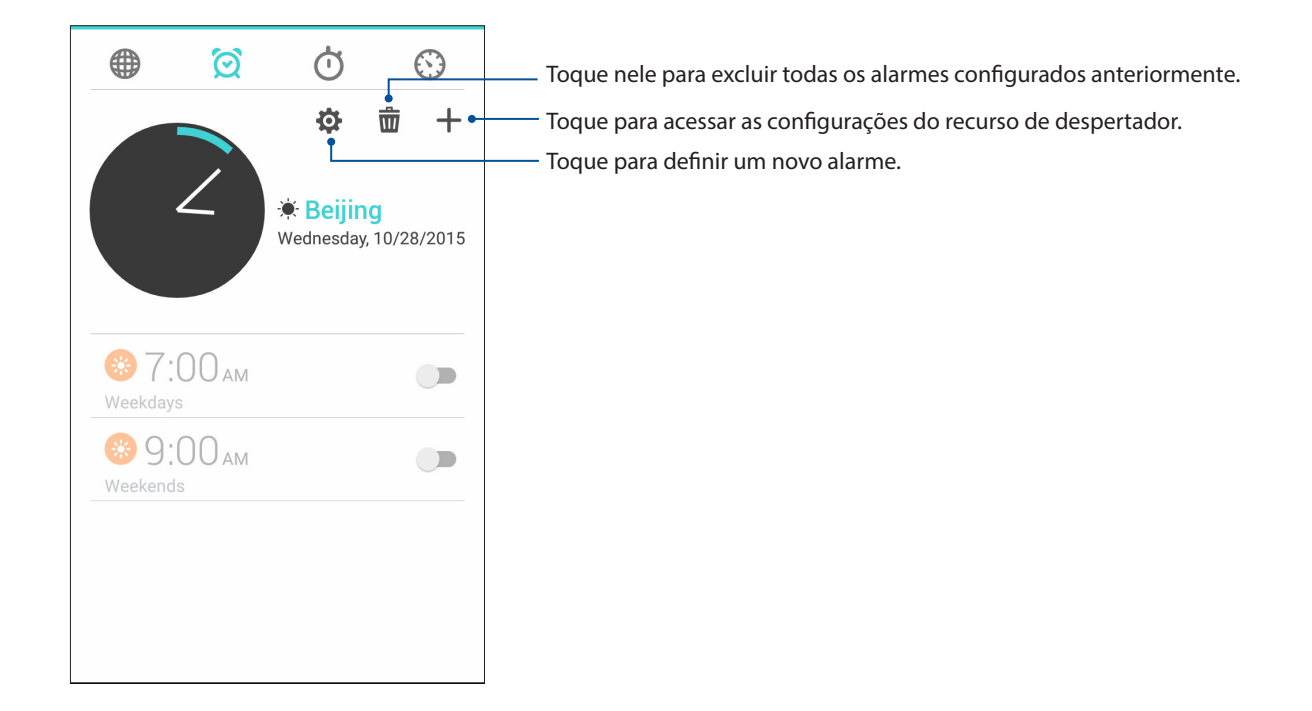

# Cronômetro

Toque em 🕐 para usar seu ASUS Phone como um cronômetro.

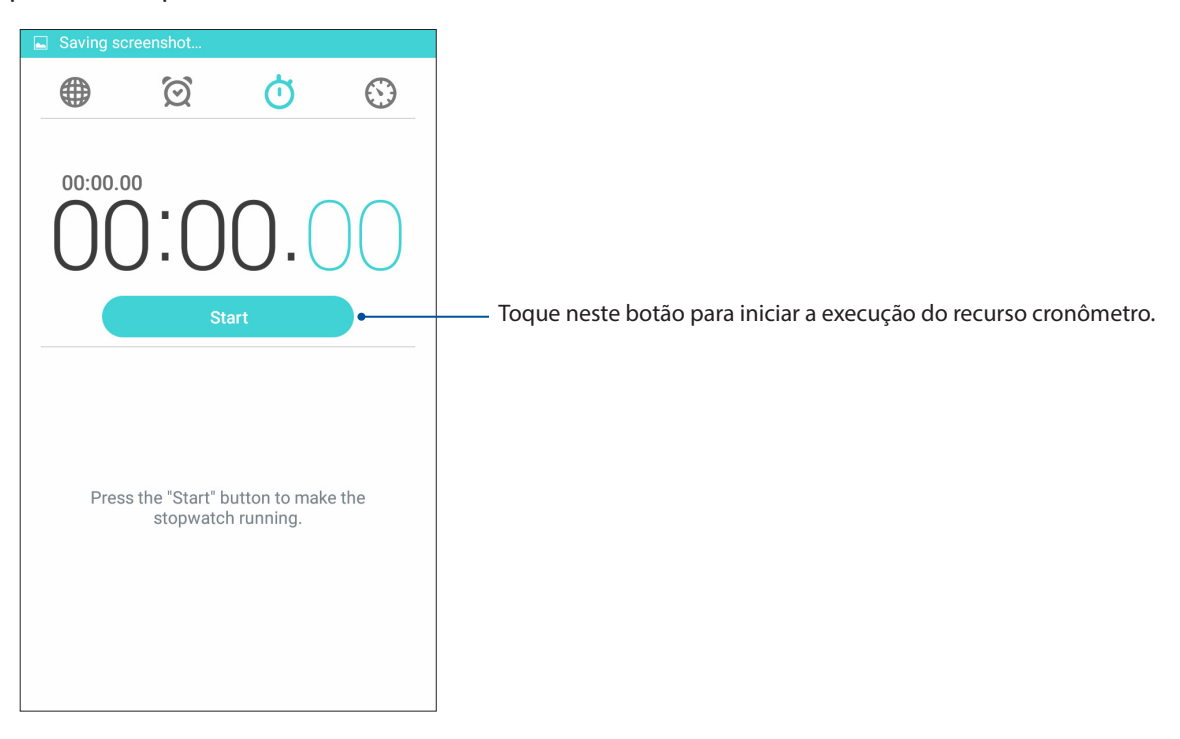

# Temporizador

Você pode definir várias opções do temporizador para seu ASUS Phone. Para fazer isso, siga os passos abaixo:

#### Configuração do temporizador

1. Toque em 💟 para acessar o recurso de temporizador do seu ASUS Phone

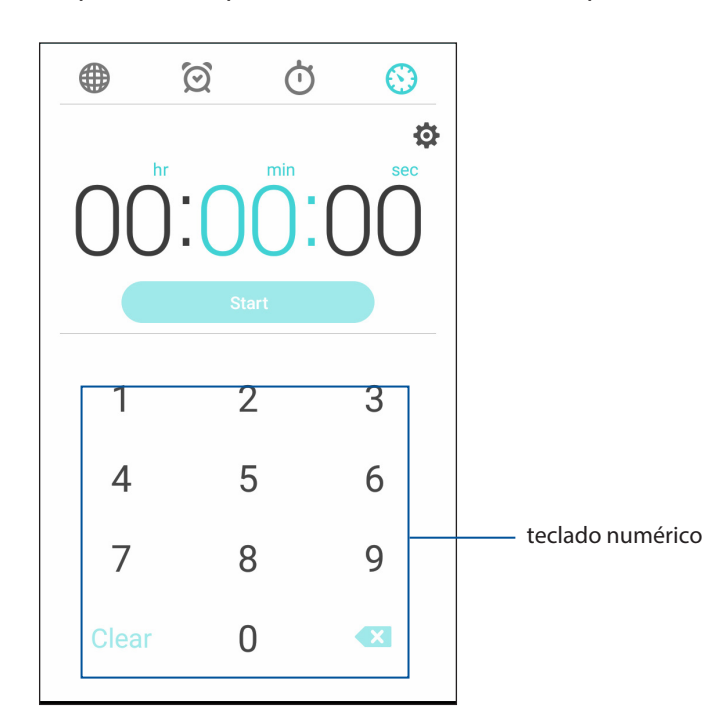

2. Utilize o teclado numérico para inserir o seu horário alvo, em seguida, toque em Iniciar para iniciar o temporizador.

# ZenLink

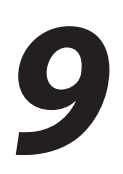

# **Conhecendo o ZenLink**

Fique conectado com o ZenLink exclusivo da ASUS para máxima produtividade. Com esses aplicativos ZenLink, você pode se conectar com outros dispositivos para compartilhar e receber arquivos.

Seu ZenLink inclui os seguintes aplicativos: Share Link, e Remote Link

OBSERVAÇÃO: Alguns desses aplicativos ZenLink podem não estar disponíveis em seu ASUS Phone.

#### **Compartilhar link**

Compartilhar e receber arquivos, aplicativos ou conteúdo de mídia com dispositivos móveis Android usando o aplicativo Share Link (para dispositivos móveis ASUS) ou SHAREit (para outros dispositivos móveis) através de um ponto de acesso Wi-Fi. Com este aplicativo, você pode enviar ou receber arquivos maiores que 100 MB e permite que você compartilhe ou receba vários arquivos ao mesmo tempo. O aplicativo Share Link envia e recebe arquivos mais rápido do que usando o Bluetooth.

#### Compartilhando arquivos:

- 1. Na tela Inicial, toque em **ZenLink** > **Share Link (Compartilhar link)**.
- 2. Toque em **Send file (Enviar arquivo)**, depois selecione uma das opções que aparecem na tela.

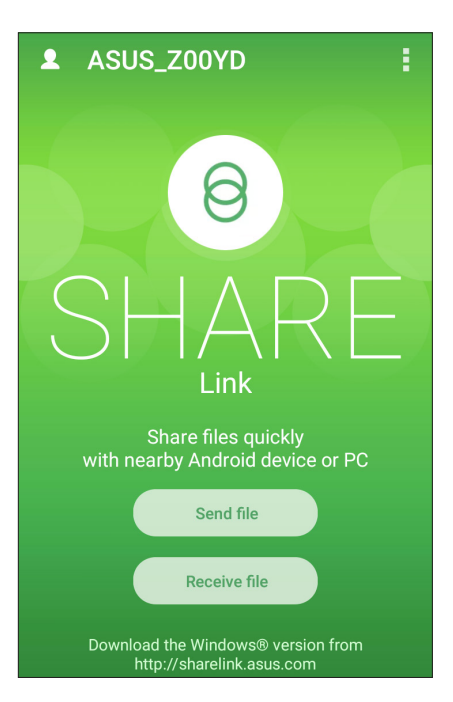

- 3. Toque nos arquivos que você deseja enviar, depois toque em Done (Concluído).
- 4. Após seu ASUS Phone detectar outros dispositivos, toque no dispositivo com que você deseja compartilhar seus arquivos.

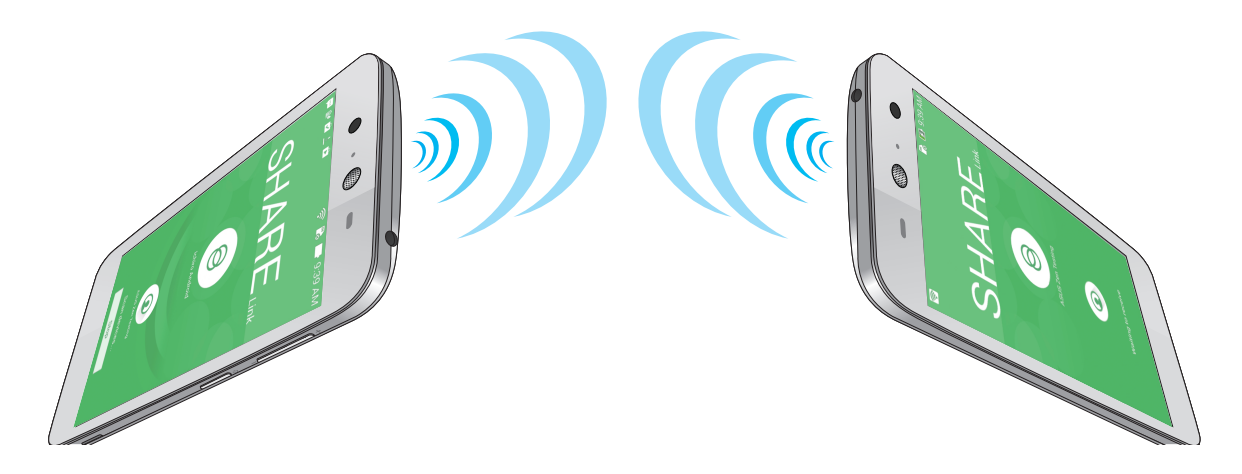

#### Recebimento de arquivos

Para receber arquivos:

- 1. Na tela Inicial, toque em
- 2. Toque em Receive file (Receber arquivo) para receber os arquivos do remetente.

#### **Remote Link**

Transforme o seu ASUS Phone em um dispositivo de entrada sem fio e uma ferramenta de apresentação. Usando este aplicativo, você pode usar o seu ASUS Phone como um touchpad, o painel touchscreen, ponteiro laser para apresentações e controlador Windows<sup>®</sup> Media Player, enquanto conectado ao computador via bluetooth.

#### **OBSERVAÇÃOS:**

- Antes de usar o Remote Link, assegurar a instalação do Remote Link no computador. Vá para <u>http://remotelink.asus.com</u> faça o download do PC link e instale-o em seu computador.
- Certifique-se de emparelhar seu computador e seu Telefone ASUS primeiro, antes de usar o Link Remoto.

#### Usando Remote Link

Para usar o Remote Link:

- 1. Na tela Inicial, toque em **ASUS** > **Remote Link (Link remoto)**.
- 2. Toque em **Search device (Pesquisar dispositivo)**, depois selecione o dispositivo que você deseja conectar.

#### Touch pad do Remote Link

Toque em 😑 para ativar gesto Inteligente ASUS e navegar em seu computador.

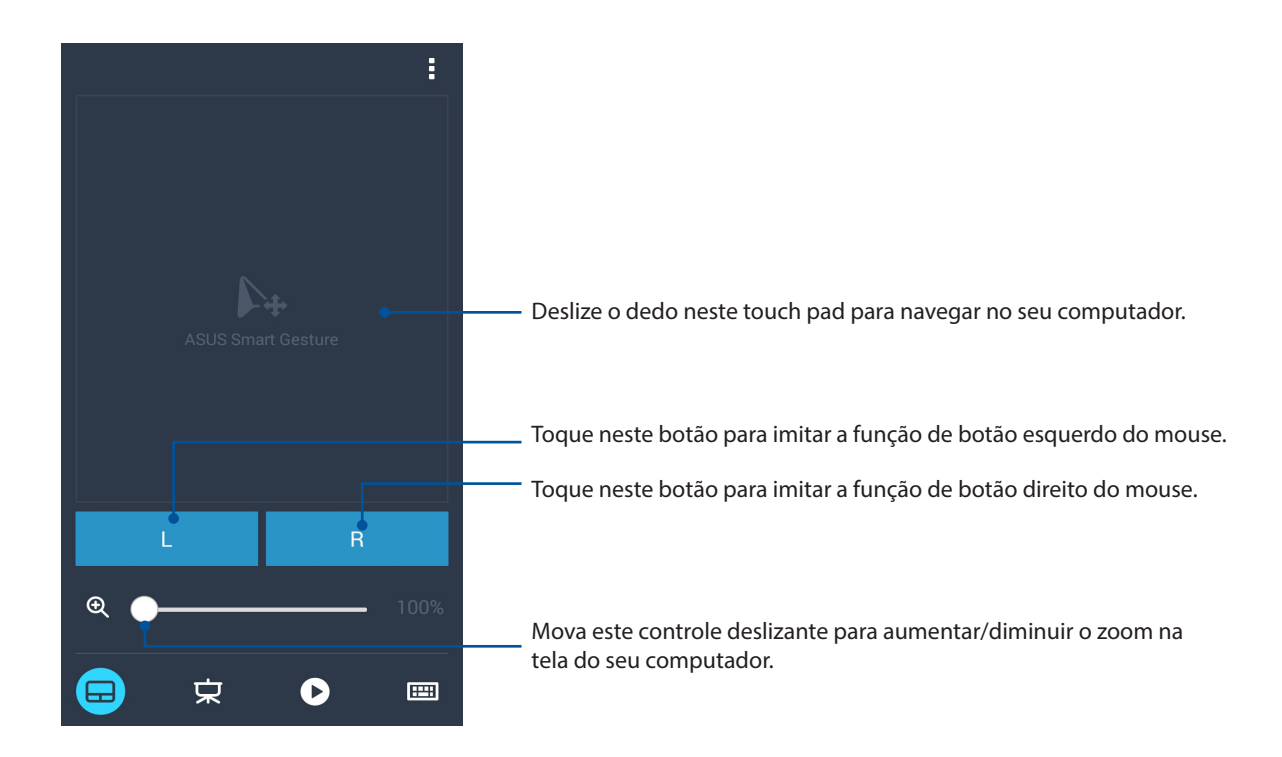

#### Controlador de apresentação do Remote Link

Toque em

🔀 para controlar os slides da apresentação em seu computador.

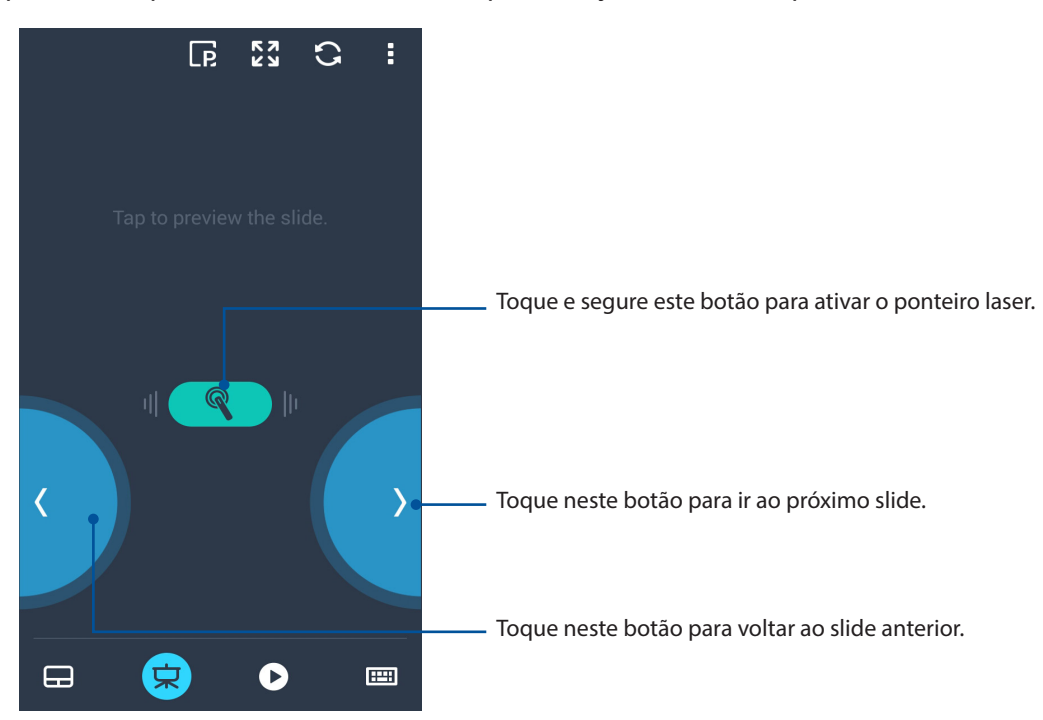

#### К 7 К У 0 :5 H Toque neste botão para voltar ao arquivo da música anterior. Toque neste botão para ir ao próximo arquivo de música. Þ Clique neste ícone para minimizar/maximizar o volume. 02:44 Mova este botão de busca para selecionar parte de um arquivo de música que você quer ouvir ou reproduzir. Maid with the Flaxen Hair 只 **==**

#### Controlador Windows® Media Player do Remote Link

Toque em Para controlar o Windows® Media player.

#### Entrada de teclado Remote Link

Toque em para usar a entrada do teclado. Você também pode usar o ícone do microfone para entrada de voz.

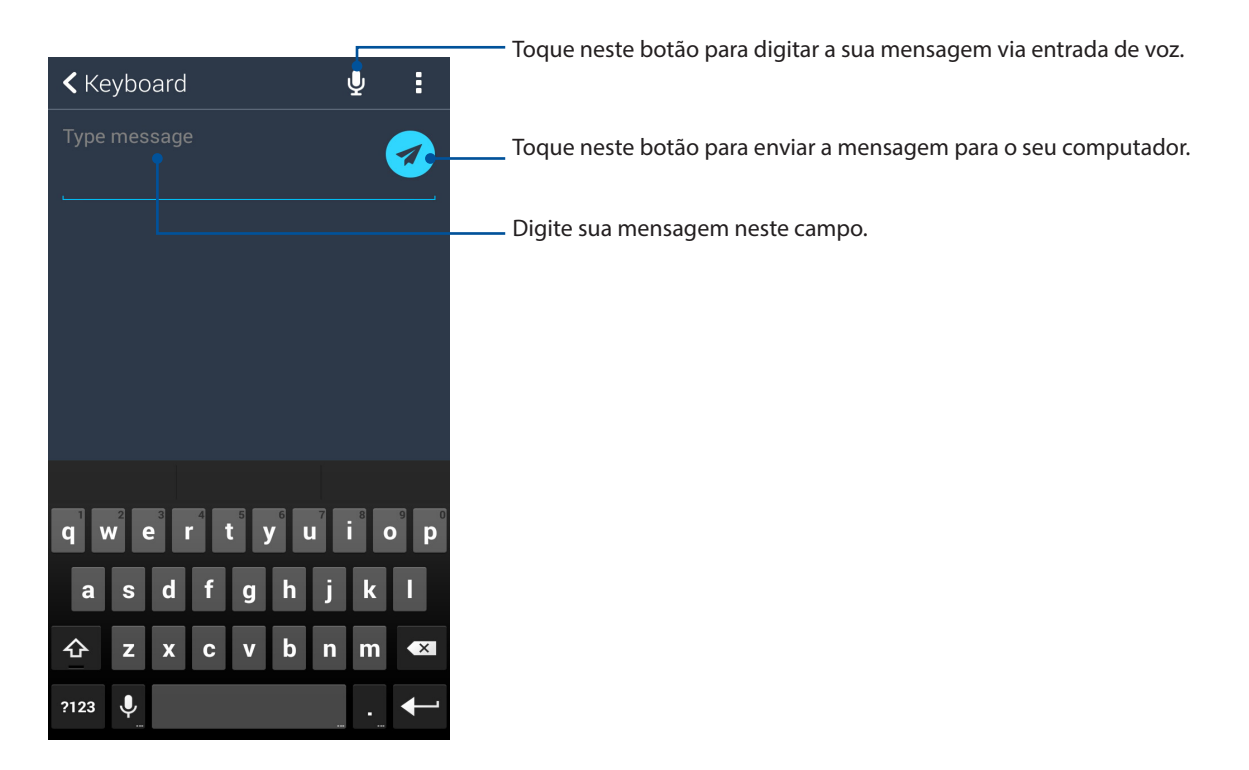

# Zen em todo lugar

# 10

# Ferramentas Especiais Zen

#### Lanterna

Você pode transformar seu ASUS Phone em uma lanterna instantânea abrindo seu Painel de configurações rápidas de qualquer tela ou qualquer aplicativo aberto. Do Painel de configurações rápidas, basta tocar no ícone para ativar sua função lanterna

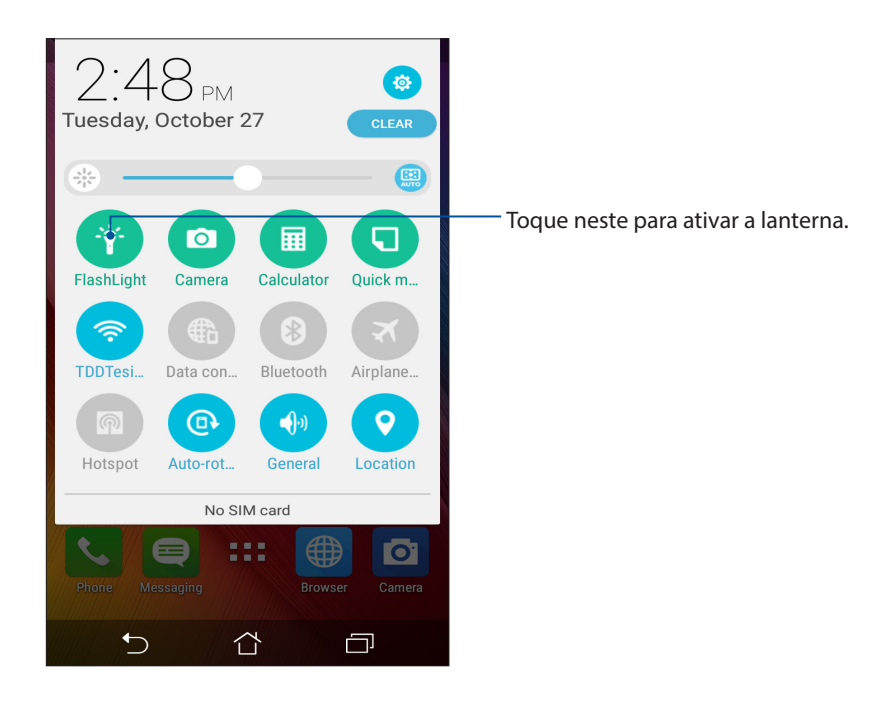

# Opções do menu Flashlight (Lanterna)

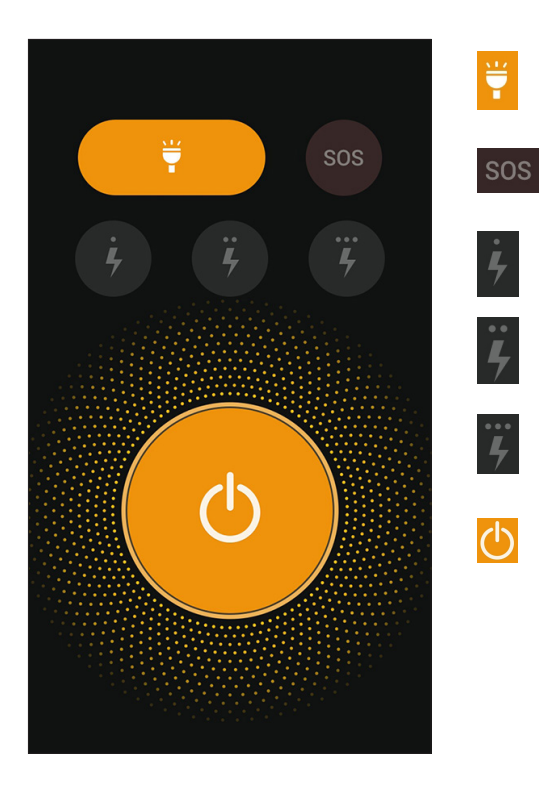

Toque para habilitar ou desabilitar o modo Flashlight (Lanterna).

Toque para habilitar ou desabilitar o modo SOS.

Toque em qualquer um desses ícones para alternar entre a velocidade da lanterna enquanto pisca.

Toque neste para ligar ou desligar a luz.

## Calculadora

Uma passada e um toque é o suficiente para abrir a sua calculadora (Calculator). Quando você abrir o Painel de configurações rápidas, o ícone Calculator está visivelmente no topo da lista. Toque nele para começar a trabalhar com os seus cálculos.

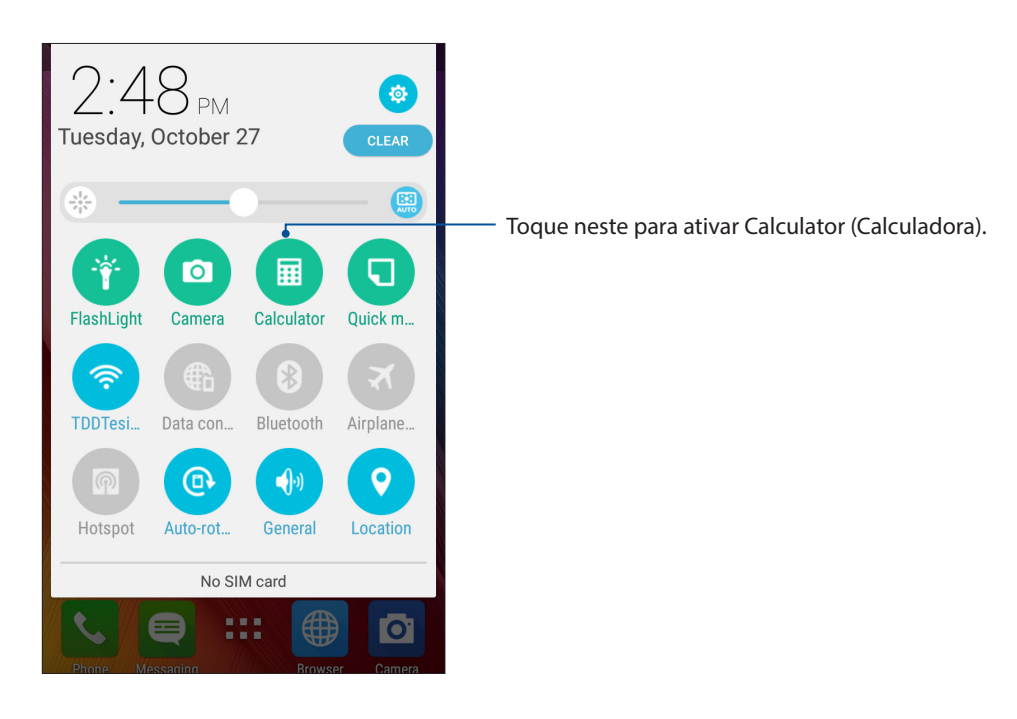

#### Tela calculadora

| Deg |     |   | :   |  |  |
|-----|-----|---|-----|--|--|
| С   | +/- | % | DEL |  |  |
| 7   | 8   | 9 | +   |  |  |
| 4   | 5   | 6 | ×   |  |  |
| 1   | 2   | 3 | _   |  |  |
| 0   | •   | = | +   |  |  |

# Mantenha o seu Zen

# 11

# Mantendo o seu dispositivo atualizado

Mantenha o seu ASUS Phone no ciclo de atualizações do sistema Android e os aplicativos e recursos atualizados.

### Atualizando seu sistema

- 1. Toque em **e** toque em **Settings** (**Configurações**).
- 2. Na tela Configurações, deslize para exibir outros itens, em seguida, toque em About (Sobre).
- 3. Toque em System update (Atualização do sistema) e toque em Check Update (Verificar atualização).

**OBSERVAÇÃO:** Você pode visualizar a última vez em que o sistema do seu ASUS Phone foi atualizado com a Última verificação de atualização: da janela Atualização do sistema.

#### Armazenamento

Você pode armazenar dados, aplicativos ou arquivos em seu ASUS Phone (memória interna), em um armazenamento externo, ou em um armazenamento online. Você precisa de uma conexão com a internet para transferir ou baixar seus arquivos em um armazenamento online. Use o cabo USB incluído para copiar arquivos para ou do computador para o ASUS Phone.

#### Backup e redefinir

Faça backup de dados, senhas de Wi-Fi e outras configurações para servidores do Google usando seu ASUS Phone. Para fazer isto:

- 1. Toque em **E** e toque em **Settings (Configurações)** > **Backup and reset (Fazer backup e redefinir)**.
- 2. Da janela Backup e restauração, você pode:
  - **Backup my data (Fazer backup):** Este recurso faz backup de dados, senhas de Wi-Fi e outras configurações para servidores do Google quando habilitado.
  - Backup account (Conta de backup): Permite que você especifique a conta que a ser associada quando você salvar o backup.
  - Automatic Restore (Restauração automática): Esse recurso facilita a restauração de configurações e dados de backup quando você reinstala um aplicativo.
    Reinicialização DRM: Exclui todas as licenças DRM.
  - Factory data reset (Configuração original): Apaga todos os dados no telefone.

## Protegendo seu ASUS Phone

Use os recursos de segurança do seu ASUS Phone para evitar chamadas não autorizadas ou acesso à informação.

#### Desbloqueando sua tela

Quando a tela estiver bloqueada, você pode abri-la com as opções de desbloqueio de segurança que o ASUS Phone oferece para você.

- 1. Deslize para baixo da parte superior da tela e toque em 🥸
- 2. Role para baixo a tela Settings (Configurações), e selecione Lock Screen (Bloquear tela).
- 3. Toque em **Screen lock** (**Bloqueio de tela**), em seguida, selecione uma opção para desbloquear seu ASUS Phone.

#### **OBSERVAÇÕES:**

- Consulte a seção Unlock screen options (Opções de desbloqueio de tela) para obter mais informações.
- Para desativar a opção de desbloqueio de tela que você definiu, toque em None (Nenhuma) na Choose screen lock screen (Escolha tela de bloqueio).

#### Opções de bloqueio de tela

Escolha uma destas opções para bloquear o seu ASUS Phone.

#### Passar

Passe para desbloquear o ASUS Phone.

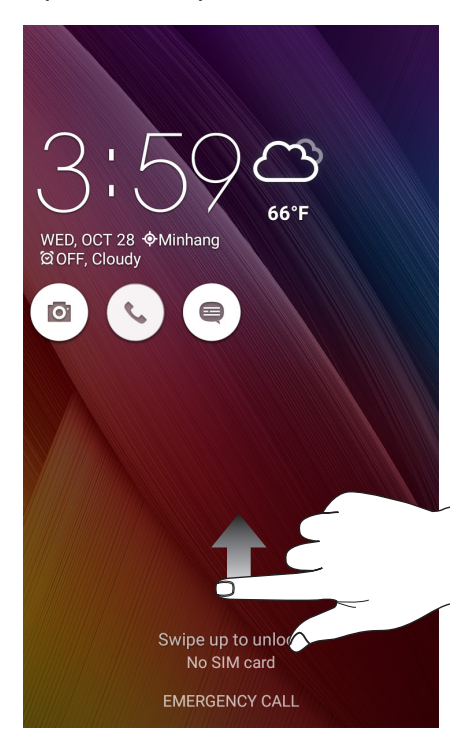

#### PIN

Digite pelo menos quatro números para definir um PIN.

| Choose your PIN          |     |          |  |  |  |
|--------------------------|-----|----------|--|--|--|
| Touch Continue when done |     |          |  |  |  |
| ••••                     |     |          |  |  |  |
|                          |     |          |  |  |  |
|                          |     |          |  |  |  |
| CANCEL                   | . C | CONTINUE |  |  |  |
| 1                        | 2   | 3        |  |  |  |
| 4                        | 5   | 6        |  |  |  |
| 7                        | 8   | 9        |  |  |  |
| ×                        | 0   | Next     |  |  |  |

**IMPORTANTE!** Certifique-se de lembrar do PIN que você criou para desbloquear o dispositivo.

#### Padrão

Deslize o dedo sobre os pontos e crie um padrão.

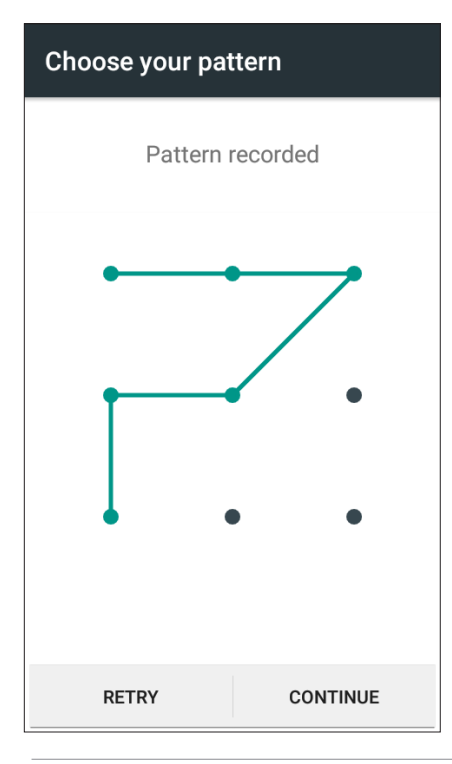

**IMPORTANTE!** Você pode criar um padrão com um mínimo de quatro pontos. Certifique-se de lembrar do padrão que você criou para desbloquear o dispositivo.

#### Senha

Digite pelo menos quatro caracteres para criar uma seha.

| Choose your password     |   |   |     |     |     |     |                  |     |   |
|--------------------------|---|---|-----|-----|-----|-----|------------------|-----|---|
| Touch Continue when done |   |   |     |     |     |     |                  |     |   |
| ••••                     |   |   |     |     |     |     |                  |     |   |
|                          |   |   |     |     |     |     |                  |     |   |
|                          |   |   |     |     |     |     |                  |     |   |
| CANCEL CONTINUE          |   |   |     |     |     |     |                  |     |   |
| 1                        |   |   |     |     |     |     |                  |     |   |
|                          | Z | 3 | 4   | Э   | 0   | _   | ð                | 9   | U |
| q                        | w | е | r   | t   | у   | u   | i                | 0   | p |
| а                        | s | C | t t | f   | g ł | ו ו | ľ                | ¢ I |   |
| 仓                        | z | > | ( ( | د د | /   | o r | n <sup>°</sup> n | n < | × |
| ☆ 1@# , Next             |   |   |     |     |     |     |                  |     |   |

**IMPORTANTE!** Lembre-se da senha que você criou para desbloquear o dispositivo.

#### Configurando a sua identidade ASUS Phone

Conheça a identidade de seu ASUS Phone' tais como número de série, número IMEI (International Mobile Equipment Identity) ou número do modelo.

Isso é importante, como quando você perde seu ASUS Phone, você pode entrar em contato com sua operadora de celular e fornecer as informações para a lista negra de uso não autorizado de seu ASUS Phone.

Para exibir a identidade de seu ASUS Phone:

- 1. Toque em All Apps (Todos os Aplicativos), depois toque em Settings (Configurações).
- 2. Na tela Configurações, deslize para exibir outros itens, depois toque em **About (Sobre)**. A tela Sobre exibe o status, informação legal, número do modelo, versão do sistema operacional, hardware e software e informações de seu ASUS Phone.
- 3. Para ver o número de série, número de contato SIM e IMEI do seu ASUS Phone, toque em **Status**.

# Apêndice

# **Avisos**

### Declaração de Conformidade CE

Este produto cumpre com os requerimentos da R&TTE Directive 1999/5/EC. A Declaração de Conformidade pode ser baixada de <u>http://www.asus.com/support</u>

#### Prevenção contra Perda de Audição

Para prevenir possível danos à audição, não escute níveis de volume altos por longos períodos.

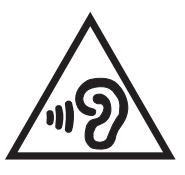

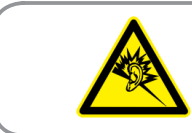

À pleine puissance, l'écoute prolongée du baladeur peut endommager l'oreille de l'utilisateur.

Para França, os fones de ouvido para este equipamento estão em conformidade com o requerimento de nível de pressão de som previstos no padrão aplicável EN 50332-1:2013 e/ou EN50332-2:2013 requerido pelo Artigo Francês L.5232-1.

Marca CE

# **C€**0560

#### Marca CE para dispositivos com LAN/Bluetooth sem fio

Este equipamento está em conformidade com os requisitos da Diretriz 1999/5/CE do Parlamento Europeu e a Comissão de 9 de março de 1999 que rege os Equipamentos de Rádio e de Telecomunicações e o reconhecimento mútuo de conformidade.

Os valores mais altos de CE SAR para o dispsitivo são os seguintes:

- 0.369 W/Kg (Cabeça)
- 0.376 W/Kg (Corpo)

#### Informação de exposição RF (SAR) - CE

Este dispositivo atende os requerimentos EU (1999/519/EC) no limite de exposição do público geral nos campos eletromagnéticos na forma da proteção à saúde.

Para operação junto ao corpo, este dispositivo foi testado e atende as diretrizes de exposição ICNIRP e a Norma Europeia EN 62209-2, para usar com acessórios dedicados. Utilização de outros acessórios que contenham metais poderá não garantir a conformidade com as diretrizes de exposição ICNIRP.SAR é medido com o dispositivo em uma separação de 1,5 cm do corpo, enquanto transmite potência de saída ao nível mais alto certificado em todas as faixas de frequência do aparelho móvel.

#### Requisito de segurança de energia

Produtos com correntes elétricas nominais de até 6A e com peso superior a 3kg devem usar cabos de alimentação aprovados superiores ou iguais a: H05VV-F, 3G, 0.75mm<sup>2</sup> ou H05VV-F, 2G, 0.75mm<sup>2</sup>.

#### Reciclagem ASUS/Serviços de Recolhimento

Os programas de reciclagem e recolhimento ASUS vieram de nosso compromisso com os mais altos padrões para proteção de nosso meio ambiente. Acreditamos em oferecer soluções para você ser capaz de reciclar com responsabilidade nossos produtos, baterias, outros componentes bem como materiais de embalagem. Visite <u>http://csr.asus.com/english/Takeback.htm</u> para informações detalhadas sobre reciclagem em diferentes regiões.

#### Aviso de revestimento

**IMPORTANTE!** Para fornecer isolamento elétrico e manter a segurança elétrica, um revestimento é aplicado para isolar o dispositivo exceto em áreas onde as portas IO estão localizadas.

#### Aviso ecológico ASUS

A ASUS está dedicada a criar produtos/embalagens favoráveis do ponto de vista ambiental para proteger a saúde dos consumidores, ao mesmo tempo em que minimizam o impacto no ambiente. A redução do número de páginas do manual cumpre com a redução da emissão de carbono.

Para o manual do usuário detalhado e informações relativas, consulte o manual do usuário incluso no ASUS Phone ou visite o Site de Suporte da ASUS em <u>http://support.asus.com/</u>.

Nome de modelo: ASUS\_Z00YD (G500TG)

| Fabricante:                         | ASUSTeK Computer Inc.                                |  |  |  |
|-------------------------------------|------------------------------------------------------|--|--|--|
| Endereço:                           | 4F, No.150, LI-TE RD., PEITOU, TAIPEI 112,<br>TAIWAN |  |  |  |
| Representante autorizado na Europa: | ASUS Computer GmbH                                   |  |  |  |
| Endereço:                           | HARKORT STR. 21-23, 40880 RATINGEN,<br>GERMANY       |  |  |  |